# Analyzing a TIFF, Linking Lanes, and Entering Data

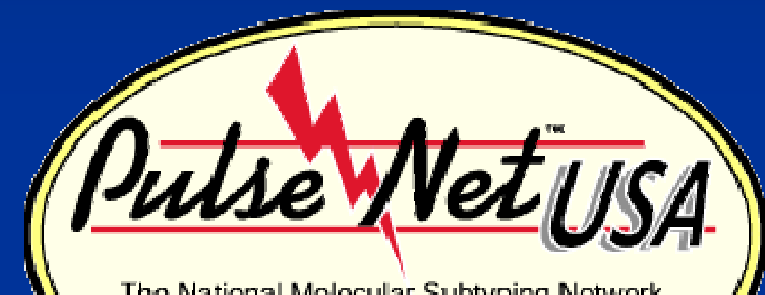

The National Molecular Subtyping Network for Foodborne Disease Surveillance

#### Beth McGlinchey April 2011

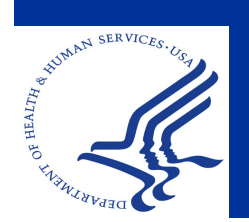

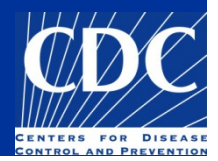

#### Overview

Copy a TIFF to the Database Analyze a TIFF Convert a TIFF to Gel Strips Define Curves Normalize Mark Bands Link Lanes to Database Entries Add Demographic Information for Isolates

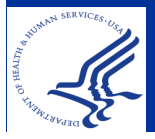

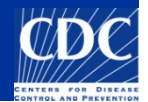

#### **Open the Database**

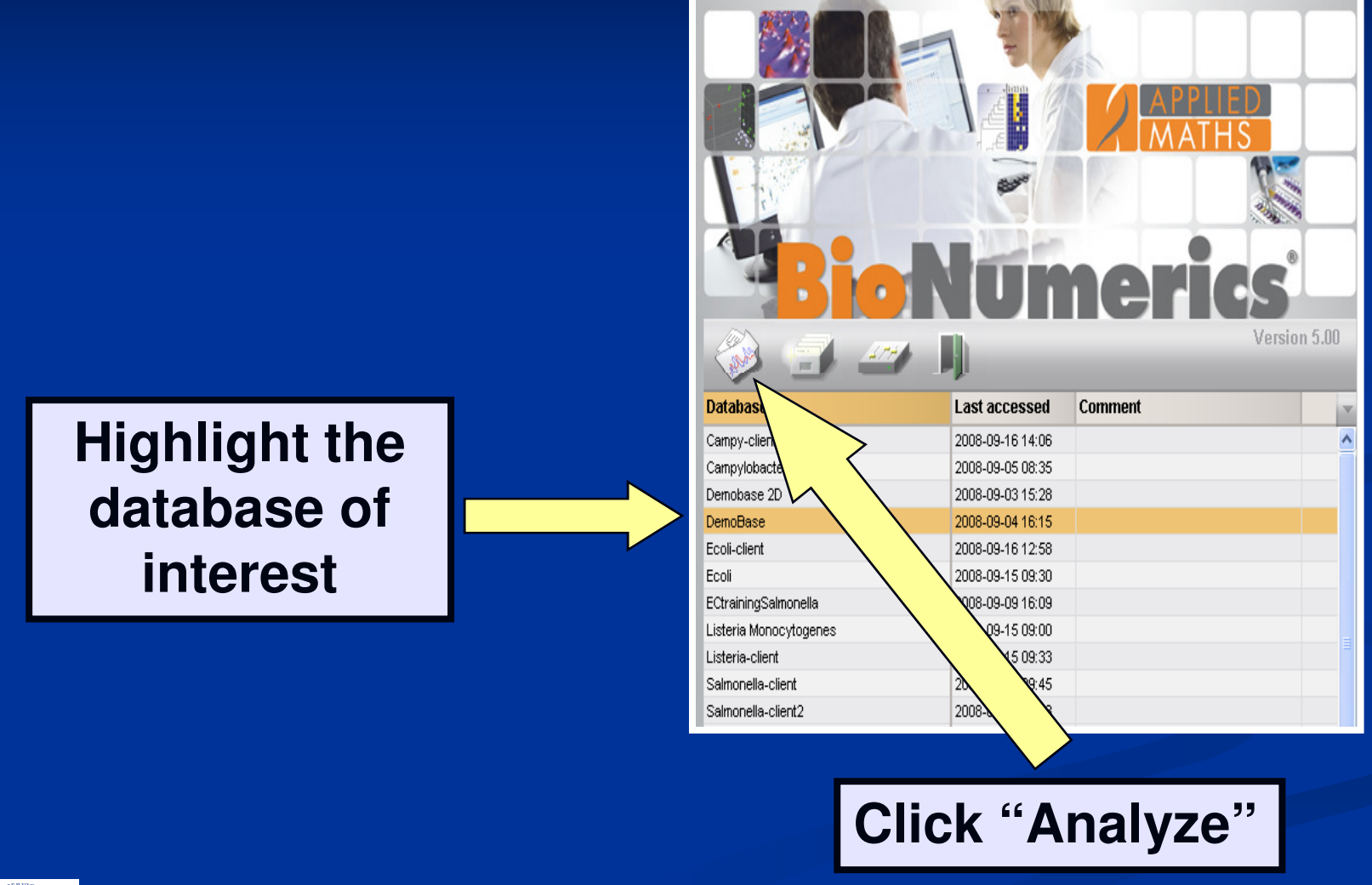

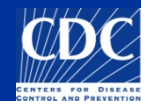

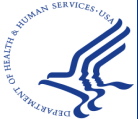

#### **Open the Database**

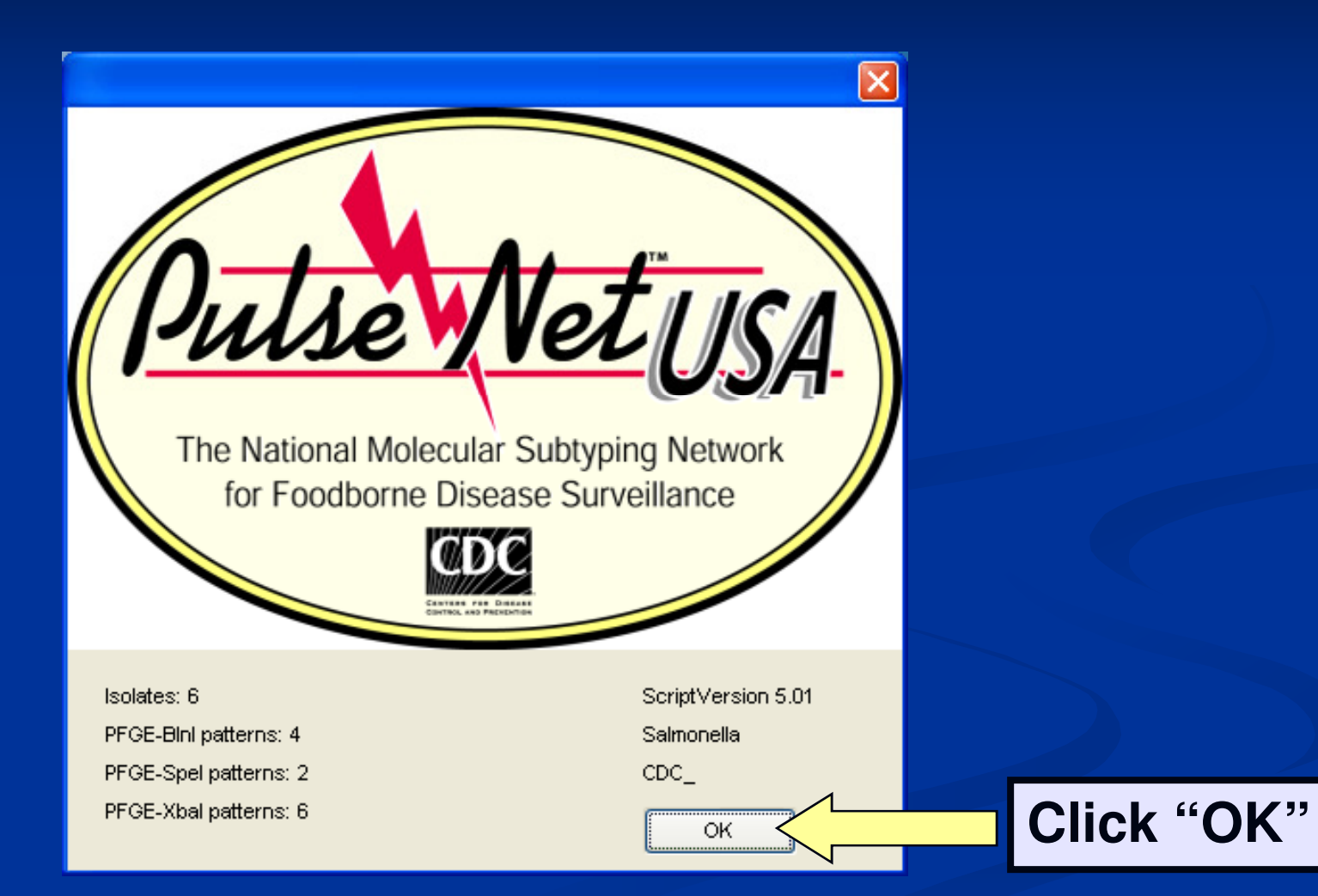

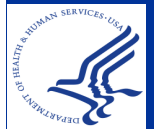

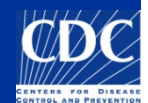

# Copy a TIFF to the Database

Click on "Add new experiment file"

**TIFFs should be named according to PulseNet protocol: LabID** *Two Digit Year* <u>Three digit number (ex.</u> **GA**10001)

| lioN | umeric          | s           |           |               | $\wedge$          |                |             |          |      |                    |                   |
|------|-----------------|-------------|-----------|---------------|-------------------|----------------|-------------|----------|------|--------------------|-------------------|
| Edit | Datab           | ase Subsets | Experimer | nts Compariso | on Identification | 5cripts Window |             |          |      |                    |                   |
| É    | a <b>b</b> (24) | ► 💷 🕹 💈     |           | ** **         | Complete view     |                | 🖌 🚺 🛛 🗠 👪 🗍 | 📣 🖚      |      |                    |                   |
| Da   | itabasi         | e entries   |           |               |                   |                |             |          | Exp  | periments          |                   |
|      | Index           | Key         | Level     | LabiD         | SourceCountry     | tate           | Sou 🚽 1     | 2345     | 1    |                    |                   |
|      | 1               | 00-0043     |           |               |                   |                |             | • ^      |      | Namo               | Tumo              |
|      | 2               | 00-0171     |           |               |                   |                |             | • 📟      | -    |                    | турс              |
|      | 3               | 00-0267     |           |               | USA               | IA             |             |          |      | 1 PFGE-Bini        | Fingerprin        |
|      | 4               | 00-0295     |           | CDC           |                   |                |             |          |      | 2 PFGE-Spel        | Fingerprin        |
|      | 5               | 00-0301     |           |               |                   |                |             | . •      |      | 3 PFGE-Xbal        | Fingerprin        |
|      | 6               | 00-0306     |           |               |                   |                |             | <u> </u> | - 3  | 4 antibio          | Character         |
|      | 7               | 00-0391     |           |               | USA               | IN             |             |          |      | 5 piocnem          | Character         |
|      | 8               | 00-216      |           |               |                   |                |             |          | 7    | 6 PEGE-BINI/PE     | GE-Xbal Composite |
|      | 9               | 00-391      |           |               |                   |                |             |          |      | <                  |                   |
|      | 10              | 0030048     |           | wv            | USA               | wv             | Pleasan     | $\sim$   | File | 98                 |                   |
|      | 11              | 0030067     |           | wv            | USA               | WV             | Ohio        | •        | 7    | - a 🖌 🖂            |                   |
|      | 12              | 0030078     |           | wv            | USA               | wv             | Brooke      |          |      |                    |                   |
|      | 13              | 0030097     |           | wv            | USA               | wv             | Berkeley    |          |      | Name               | Created           |
|      | 14              | 0030196     |           | wv            | USA               | WV             |             |          |      | ca03044            | 2003-07-11 15:3   |
|      | 15              | 0030204     |           | wv            | USA               | WV             | Randolp     |          |      | CAOC05004          | 2005-04-19 09:0:  |
| -    | 16              | 0030205     |           | w             | USA               | wv             | Marion      |          | N    | CDC08444           |                   |
|      | 17              | 0030229     |           | w             | USA               | wv             | Monong      |          |      | CT03001A           | 2003-06-03 09:3   |
|      | 18              | 0030231     |           | w             | USA               | wv             |             |          |      | CU-FS08003         | 2008-01-16 12:1   |
|      | 19              | 0031219     |           | w             | USA               | wv             | Mercer      |          | N    | DE08051            |                   |
| -    | 20              | 0033-03     |           | мо            | USA               | MO             | St. Louis   |          | N    | DE08055            |                   |
|      | 21              | 003306205   |           |               |                   |                |             |          |      | DM07030            | 2007-10-15 10:5:  |
|      | 22              | 0034-03     |           | мо            | USA               | MO             | St. Louis   |          |      | <                  | >                 |
|      | 23              | 0035-03     |           | MO            | USA               | MO             | St. Louis   |          | 0    |                    |                   |
|      | 24              | 0067-03     |           | мо            | USA               | MO             | Rolla       |          | LO   | mparisons          |                   |
|      | 25              | 0068-03     |           | мо            | USA               | MO             | Springfi    |          | 4    | 🖓 🔻 🗙 🔥            |                   |
|      | 26              | 0069-03     |           | мо            | USA               | MO             | Kansas      |          |      | Name               | Created           |
|      | 27              | 0070-03     |           | MO            | USA               | MO             | Kansas      |          | -    |                    | created           |
|      | 28              | 007305336   |           | -             |                   |                |             |          |      | U3U/CAJN61c        | 2003-07-23 14h2   |
|      | 29              | 0090-03     |           | MO            | USA               | MO             |             |          |      | U3U/MAJJ61c        | 2003-07-25 13h5   |
|      | 30              | 0091-03     |           | MO            | USA               | MO             |             | • •      |      | U3U/MAJJ62c        | 2003-07-23 10h4   |
|      | 31              | <           |           |               |                   |                | > <         |          |      | <                  | >                 |
| All  | levels          |             |           |               |                   |                |             |          | Con  | nparisons Librario | es                |

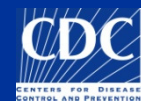

# Copy a TIFF to the Database

| Import fingerp         | orint file                     |              |       | ? 🔀                    |                         |
|------------------------|--------------------------------|--------------|-------|------------------------|-------------------------|
| Look in:               | MF010601.TIF                   |              | - 🕈 🖻 |                        |                         |
| My Recent<br>Documents | mf0405058.til<br>mf0405118.tif | N            |       |                        |                         |
| Desktop                |                                |              |       |                        | Navigate to the         |
| My Documents           |                                |              |       |                        | desired TIFF, select it |
| My Computer            |                                |              |       |                        | and click "Open"        |
| <b>S</b>               | <b></b>                        |              |       |                        |                         |
| Places                 | File name:<br>Files of type:   | Bitmap files | •     | <u>U</u> pen<br>Cancel |                         |
|                        |                                |              |       |                        |                         |

WINNER SERVICES, IG.

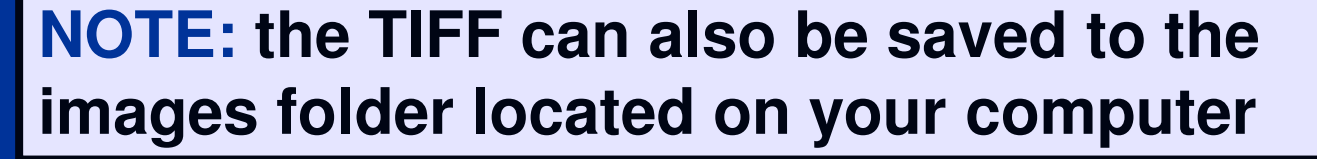

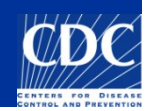

# Copy a TIFF to the database

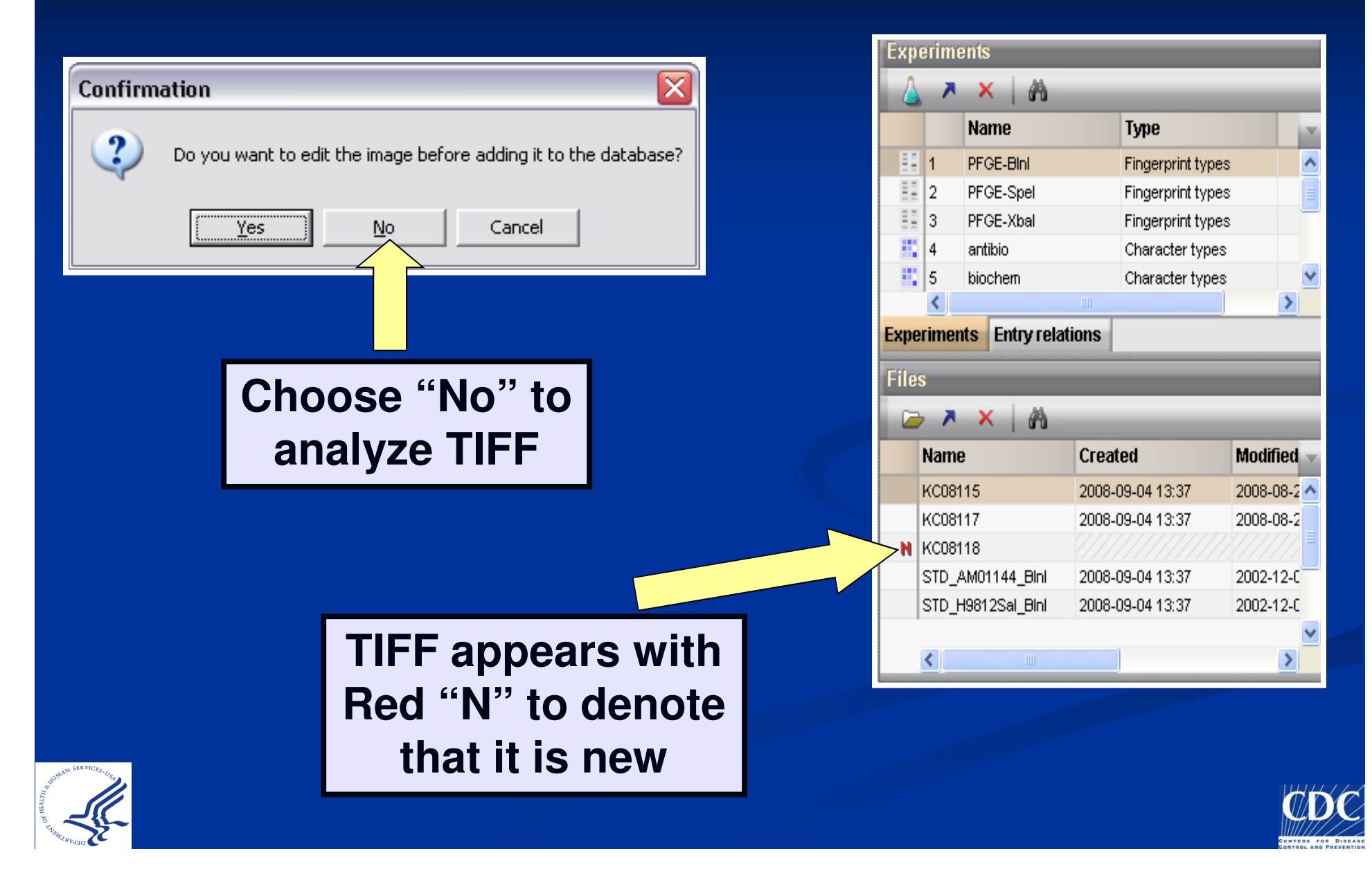

#### **TIFF Size**

- High resolution: file becomes 3 times larger (~1.2MB)
- Low resolution: fewer pixels, which makes the image and file smaller...requires less space to save (~300Kb)
- Refer to the "Image Acquisition" document:
  - CDC Team: CDC PulseNet » Image Acquisition » GelDoc XR Image Acquisition Instructions Amended

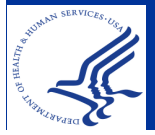

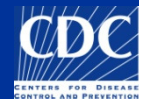

#### Analyze a TIFF

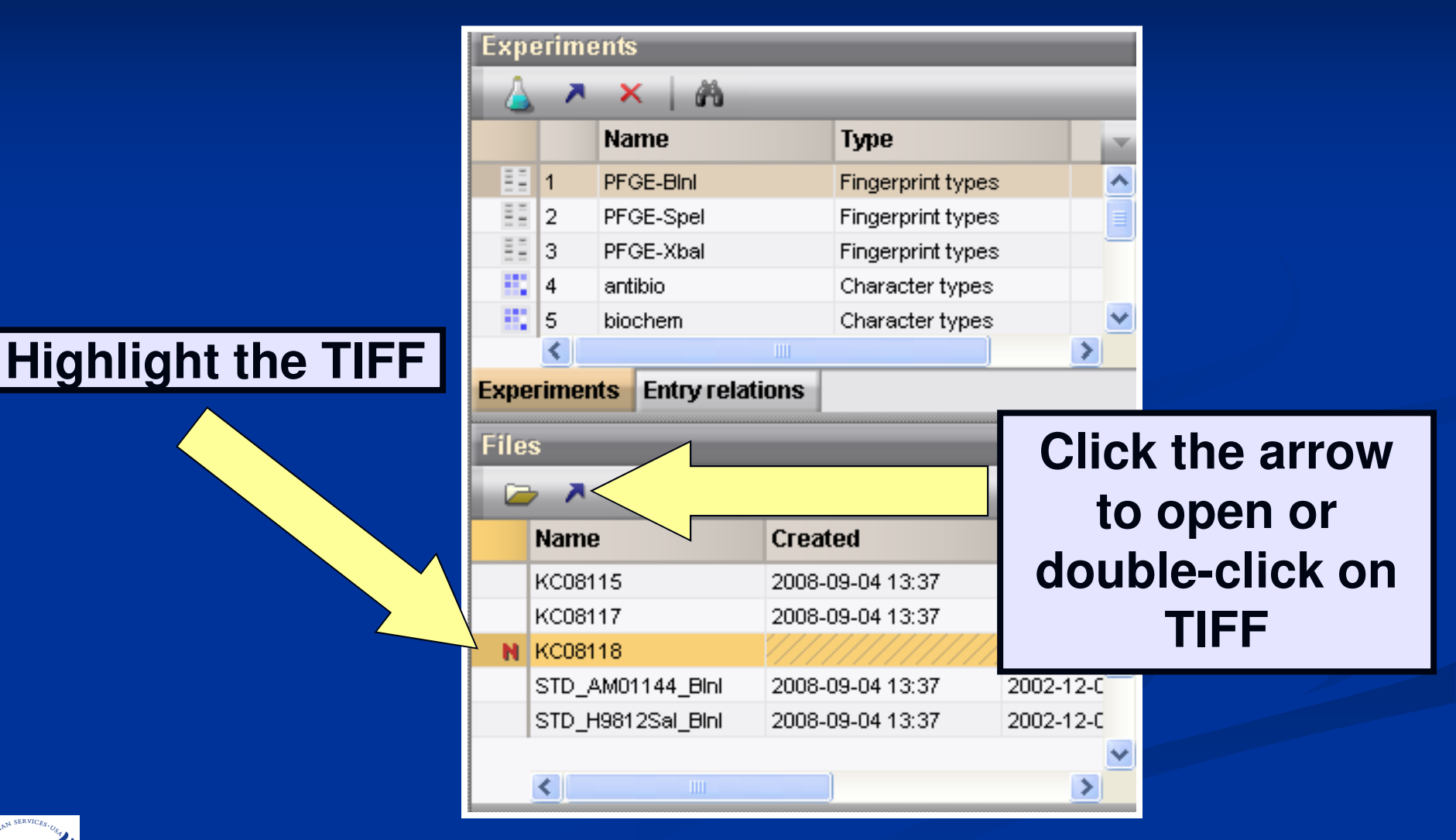

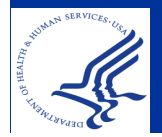

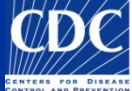

# Analyze a TIFF

| Click "Edit Fingerprint<br>Data"<br>to analyze TIFF |                                                                                               |
|-----------------------------------------------------|-----------------------------------------------------------------------------------------------|
|                                                     | E Fingerprint file 'CDC08444'                                                                 |
|                                                     | File Database PulseNet Window                                                                 |
|                                                     |                                                                                               |
|                                                     |                                                                                               |
|                                                     | Fingerprint information Entry information                                                     |
|                                                     | Nr. Experiment Index Key Level Labib SourceCountry SourceState                                |
|                                                     |                                                                                               |
|                                                     | Fingerprint file information                                                                  |
|                                                     | Location: \kodc\project\CCID_NCZVED_DFBMD_PulseNet\Data\Salmonella-client File name: CDC08444 |
| SERVICES: 10                                        | 0 entries                                                                                     |
|                                                     |                                                                                               |

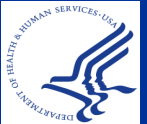

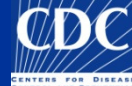

### Analyze a TIFF

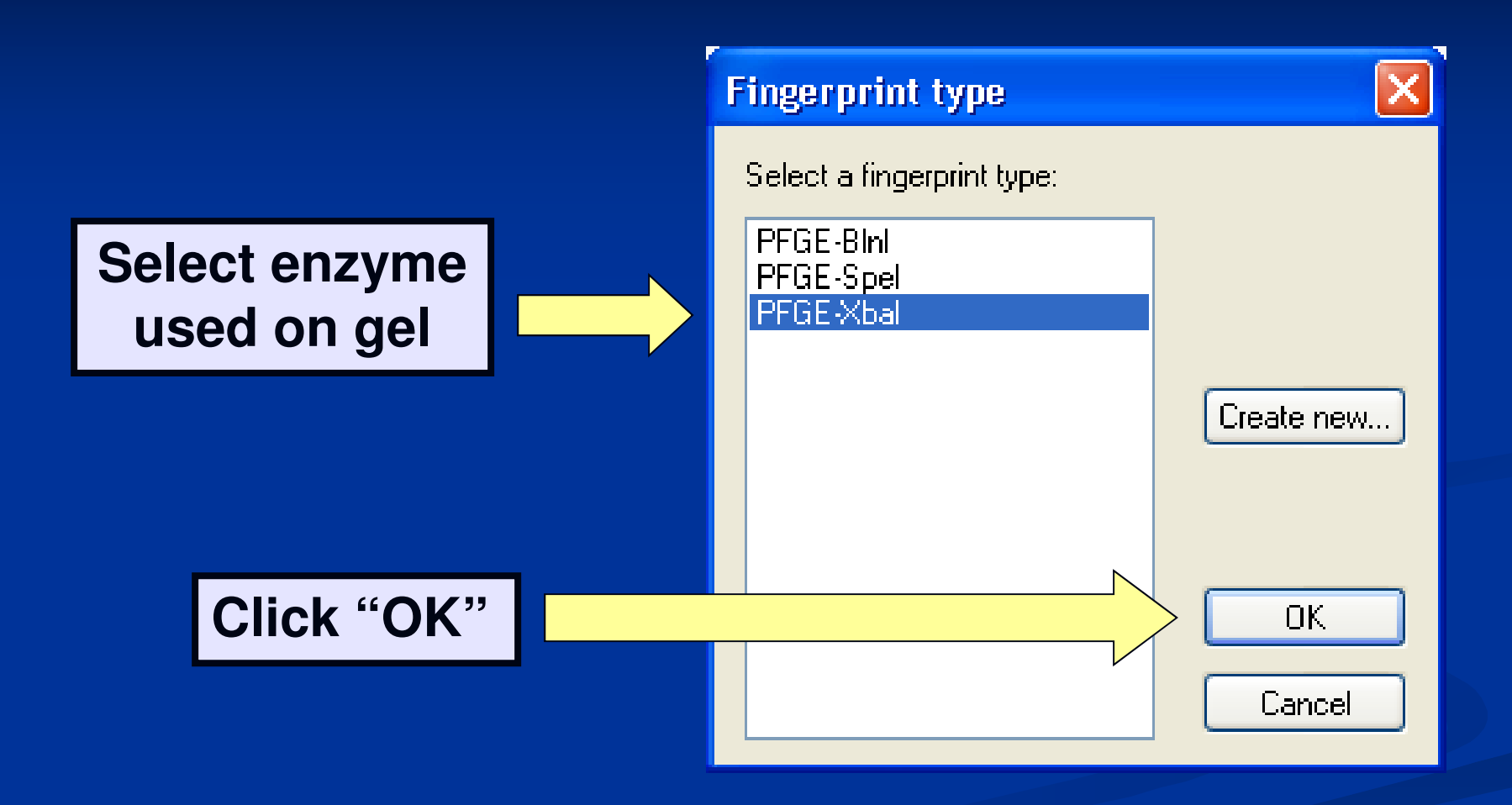

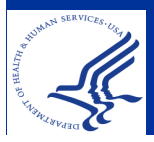

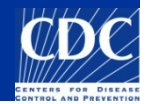

#### The "Fingerprint Data" window opens

| Fingerprint data of CDC10008                            |          |
|---------------------------------------------------------|----------|
| File Edit Lanes Strips Window                           |          |
|                                                         |          |
|                                                         |          |
| or limage                                               |          |
|                                                         |          |
|                                                         | <u> </u> |
|                                                         |          |
|                                                         |          |
|                                                         |          |
|                                                         |          |
|                                                         |          |
| - = -                                                   |          |
|                                                         |          |
| - =                                                     |          |
|                                                         |          |
|                                                         |          |
|                                                         |          |
|                                                         |          |
|                                                         |          |
|                                                         |          |
|                                                         |          |
|                                                         |          |
|                                                         |          |
| · · ·                                                   |          |
|                                                         |          |
|                                                         |          |
|                                                         |          |
|                                                         | ×        |
| Strips Curves Normalization Bands                       |          |
| Fingerprint type: PFGE-Xbal TIFF: 643 × 481 × 8 (×1.00) |          |

HUNNY SERVICES. Co.

# **NOTE:** the TIFF should be gray with black bands

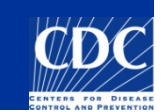

#### What if your TIFF is black with white bands?

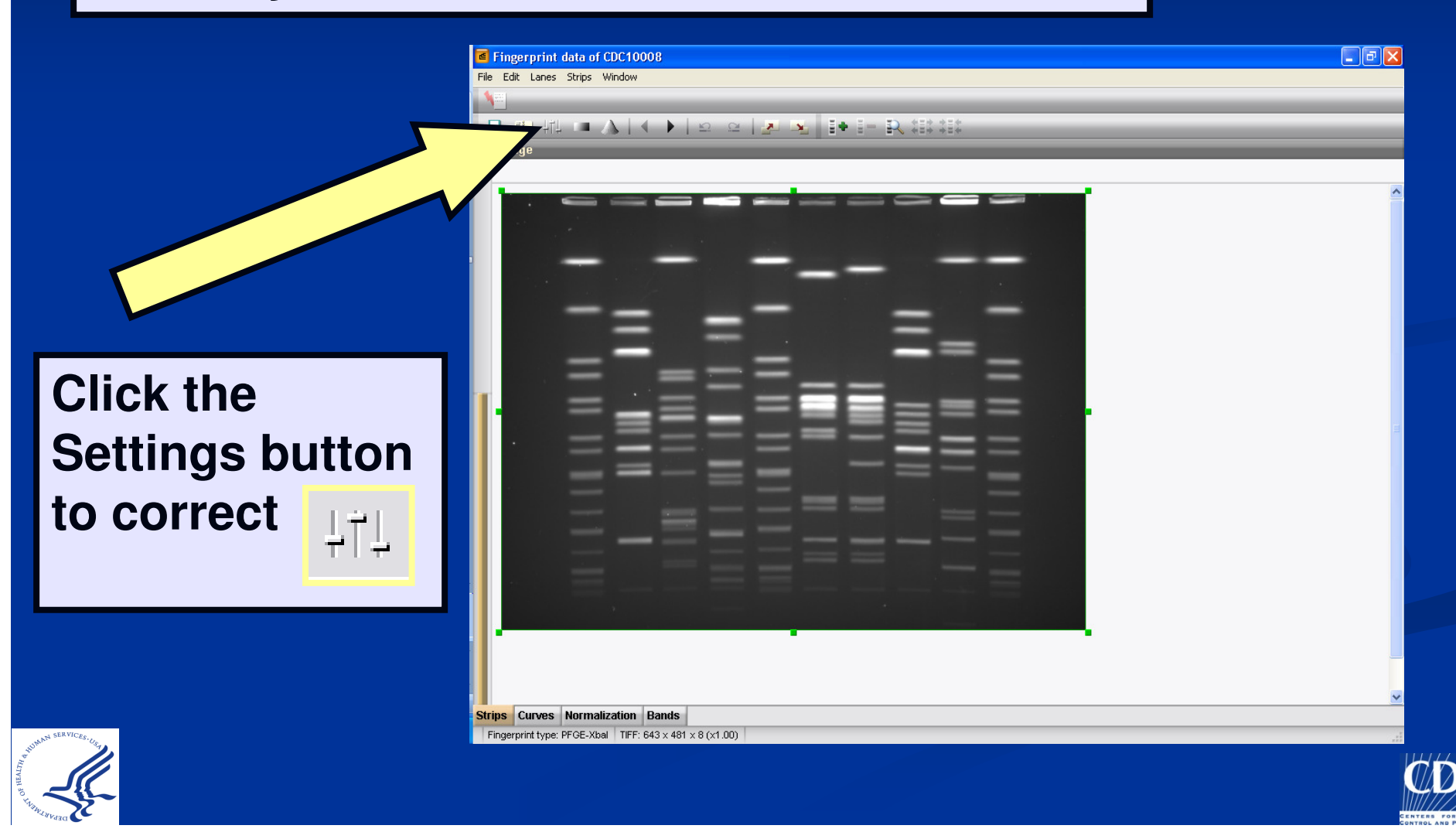

Check the "Inverted values" box and click "OK"

| Fingerprint conversion settings                                                                                                    |                                                                                                    |  |  |  |  |  |  |
|----------------------------------------------------------------------------------------------------|----------------------------------------------------------------------------------------------------|--|--|--|--|--|--|
| Raw data Densitometric curves Norm                                                                                                    | nalization Bands                                                                                                    |  |  |  |  |  |  |
| Data source<br>2D TIFF imate<br>Densitometric conves<br>Bands tables<br>Image strip extraction<br>Thickness: 31 : pts<br>Nodes: 3 :<br>Background subtraction<br>60 : pts<br>Spot removal<br>4 : pts<br>Use bounding box curvature | Image coloring<br>Inverted values<br>Background color:<br>3<br>5<br>Foreground color:<br>3<br>Color scale:<br>0D range 255 pts |  |  |  |  |  |  |
| ОК                                                                                                    | Cancel Apply                                                                                                    |  |  |  |  |  |  |

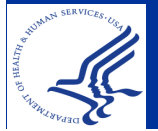

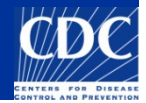

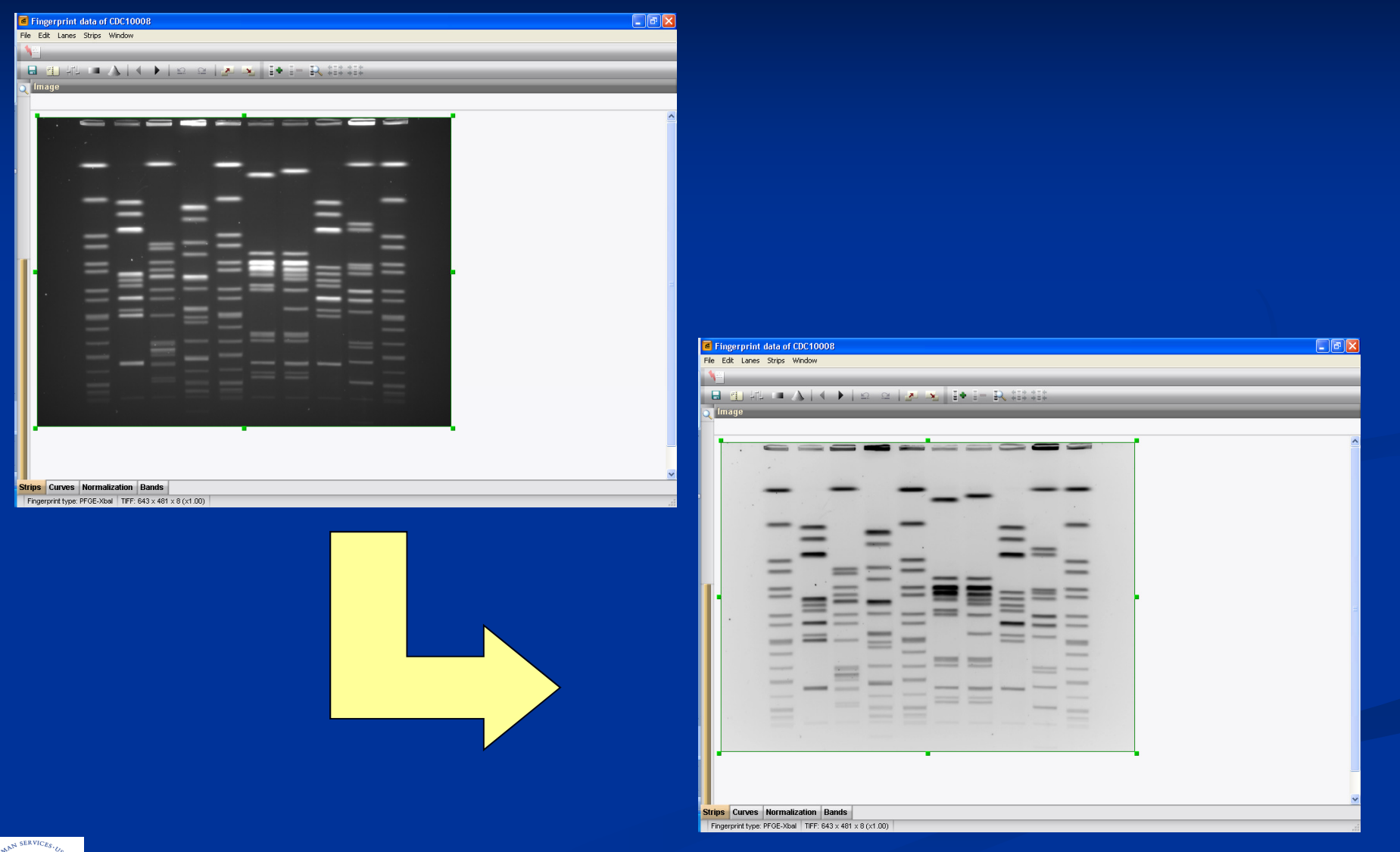

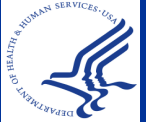

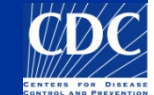

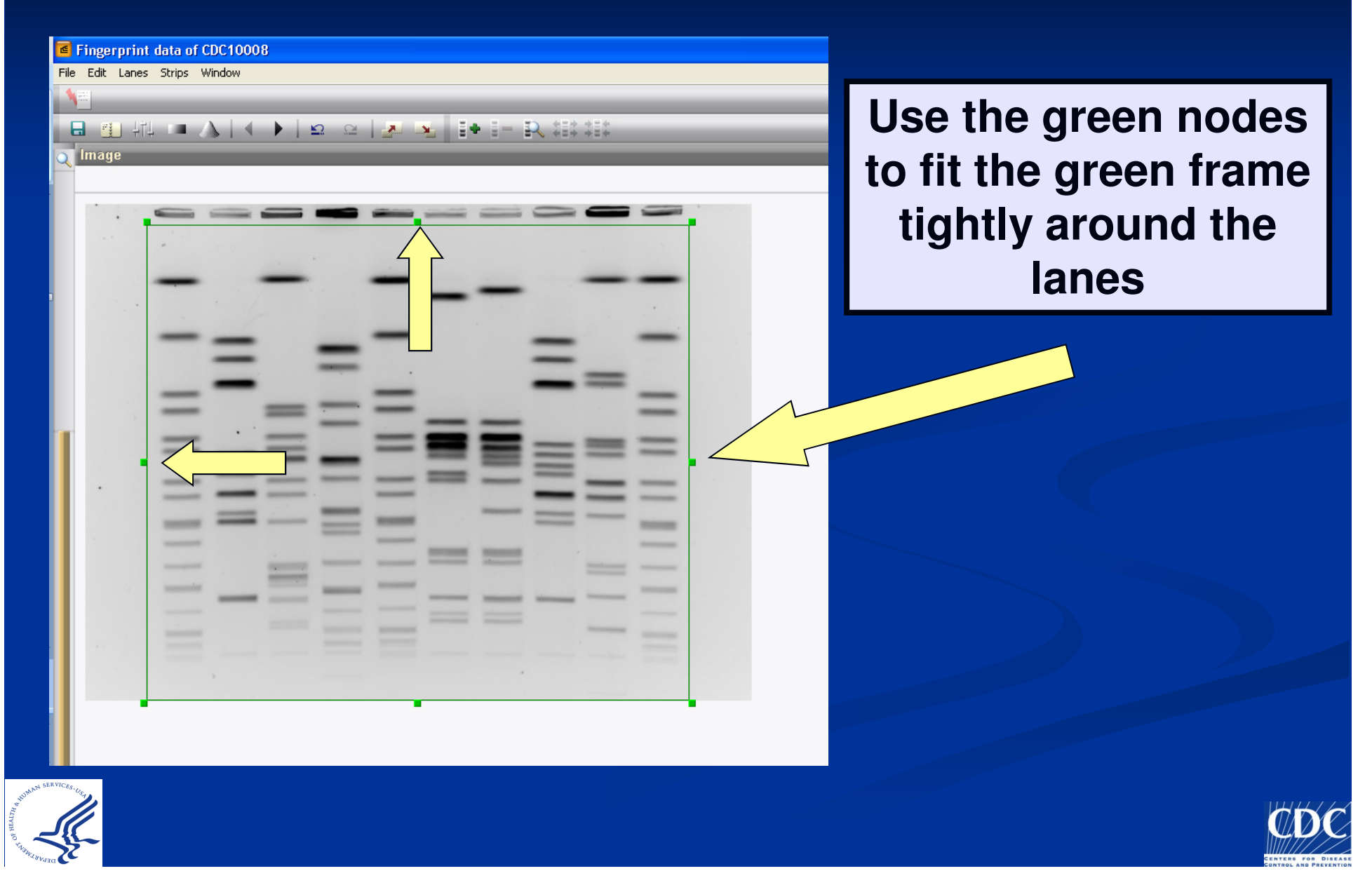

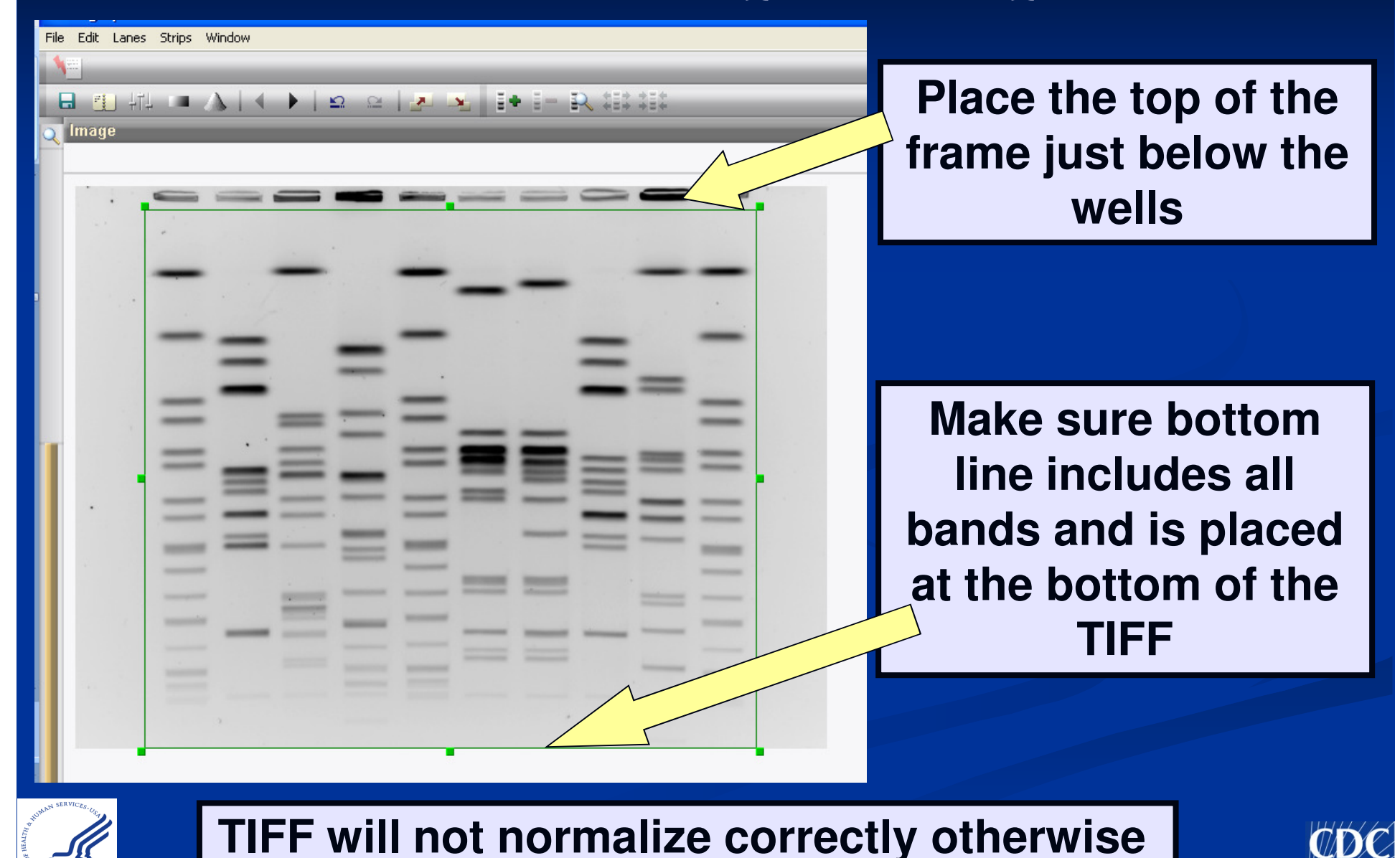

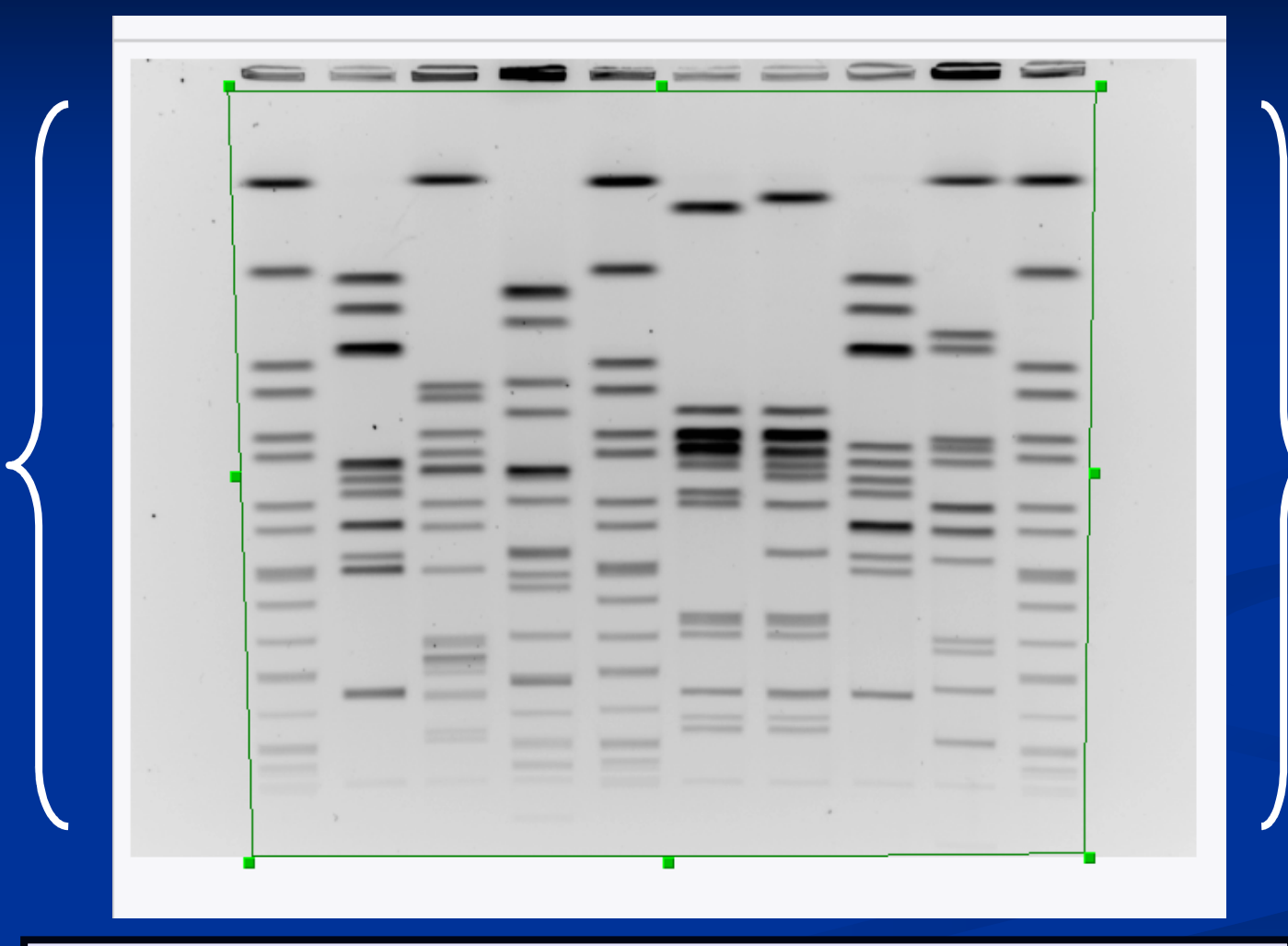

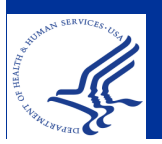

If your TIFF has slanted lanes, hold down the SHIFT key as you adjust the green box

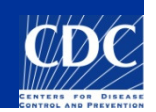

| File Edit Lanes Strips Window   | To define lane strips,<br>click "Auto Search<br>Lanes'     |
|---------------------------------|------------------------------------------------------------|
| Search lanes                    |                                                            |
| Enter estimated number of lanes | Enter the number of<br>lanes on the TIFF<br>and click "OK" |
|                                 |                                                            |

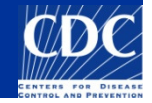

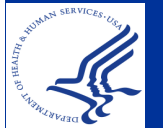

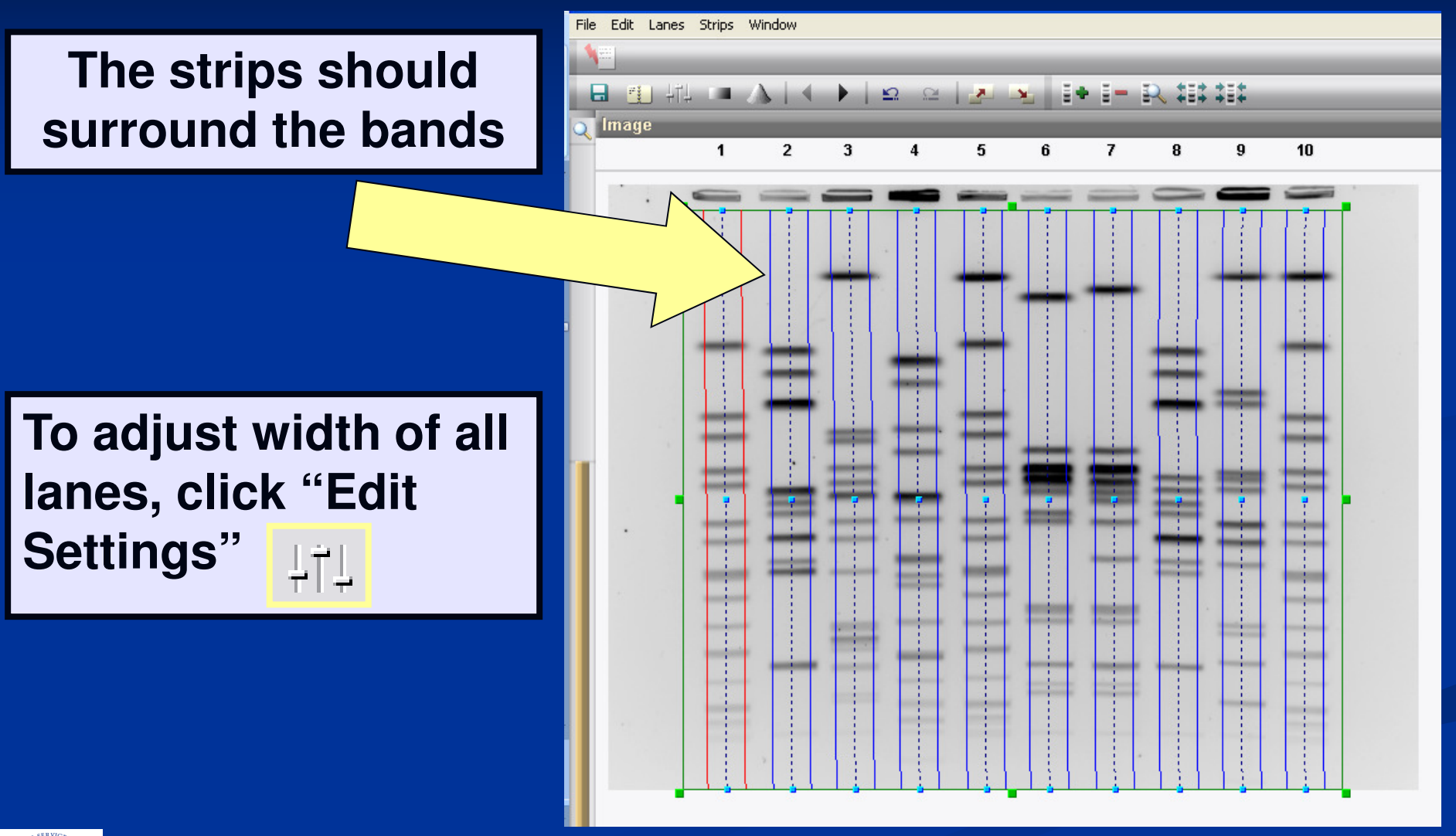

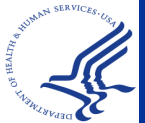

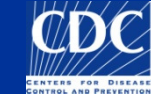

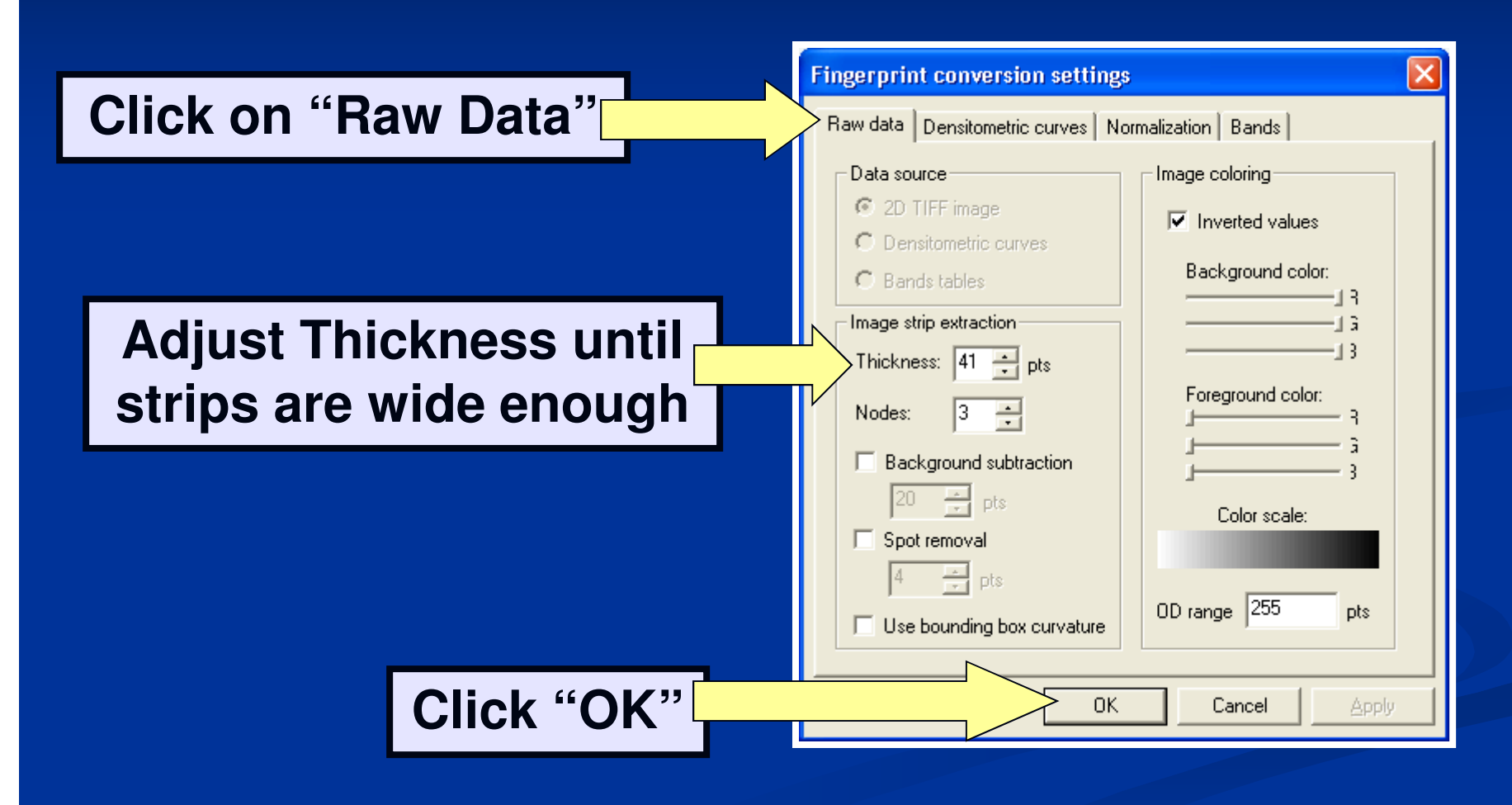

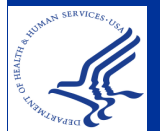

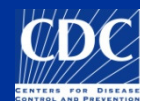

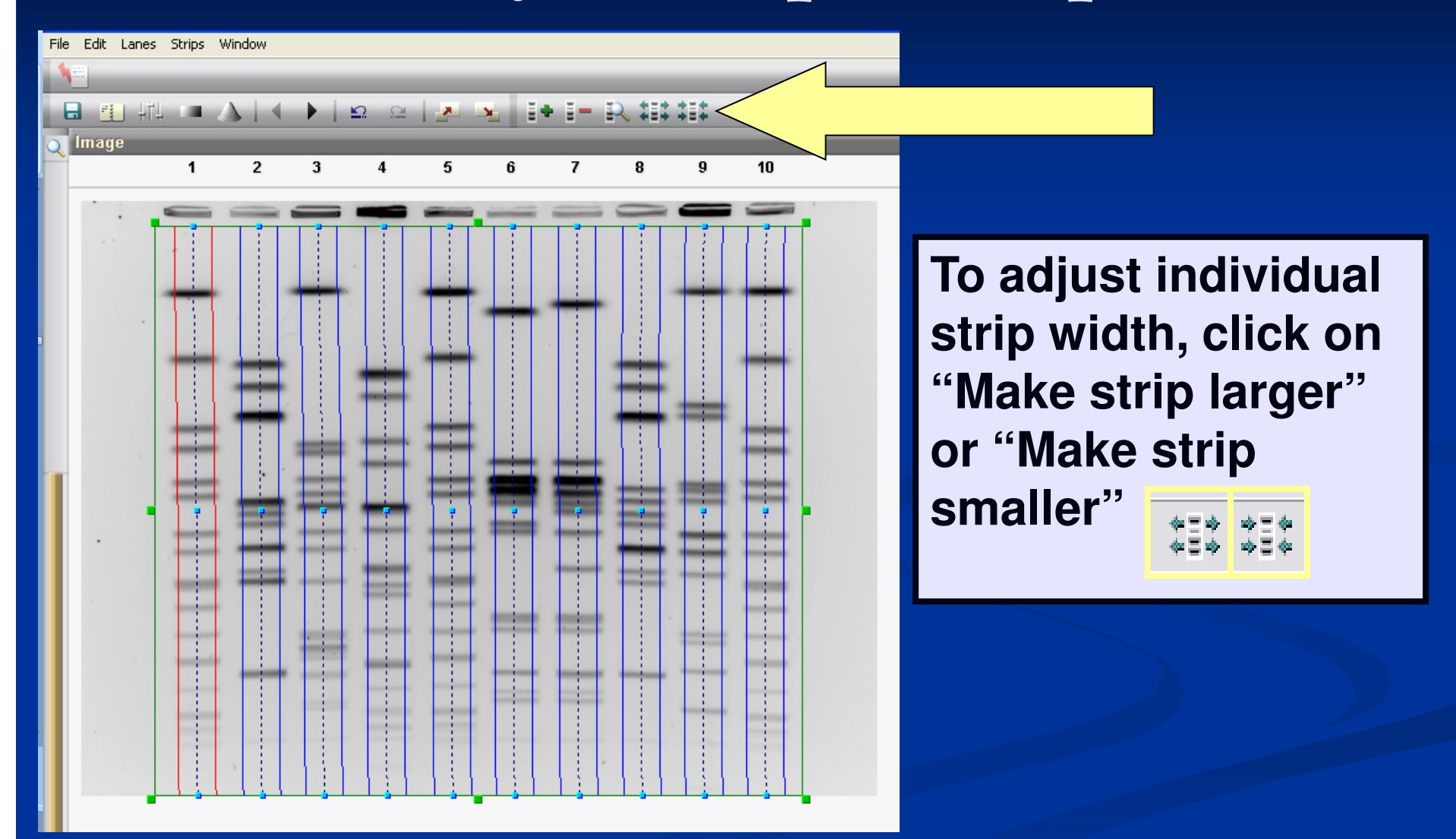

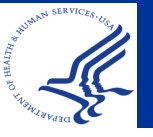

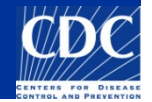

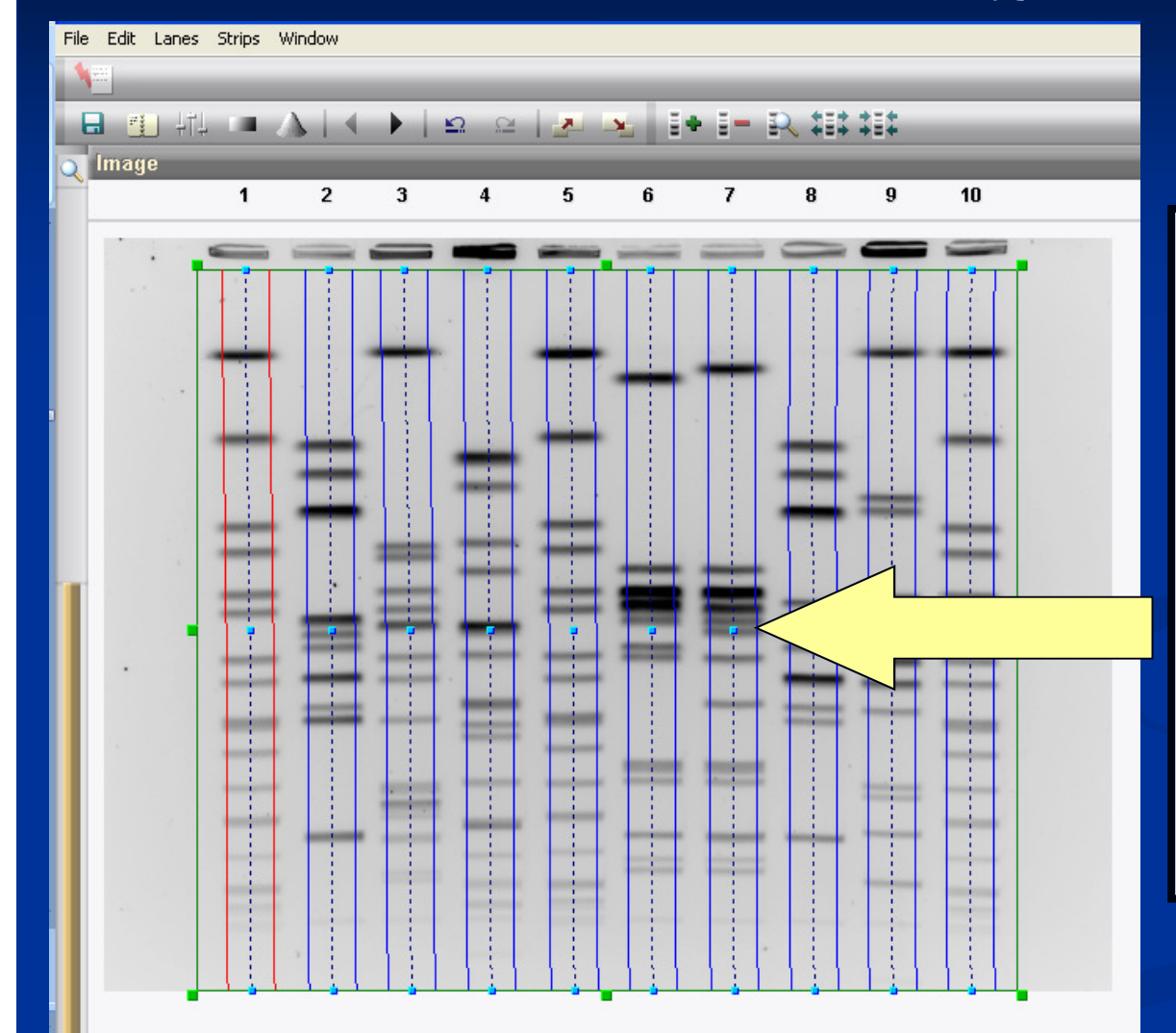

The strips can be moved by clicking a blue node and dragging the mouse. If the lane is crooked press the SHIFT key while dragging the node to move a portion of the strip.

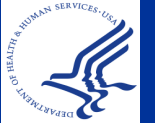

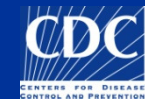

1.

2.

3.

NOTE: This is an important step to help determine doublet or triplet resolution during band marking

Make sure the strip does not: 1. cut off the edges of the lane,

- 2. include too much space,
- 3. but instead the strip should include all of the lane

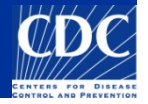

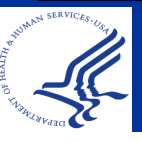

To adjust the brightness of the TIFF, select Edit→"Edit tone curve"

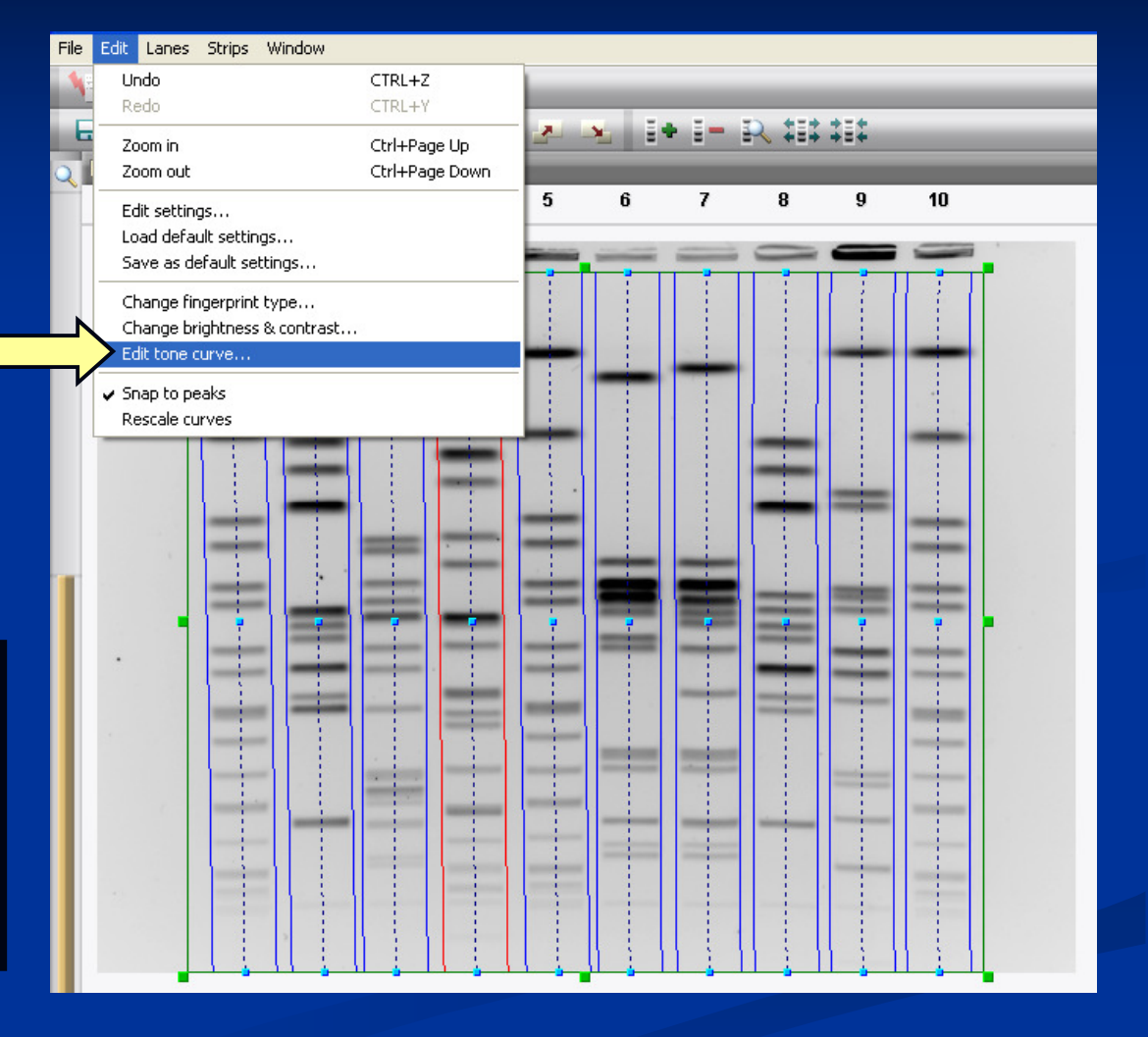

This step increases the contrast between the bands and the background

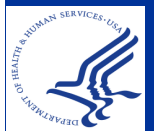

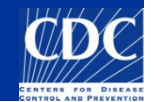

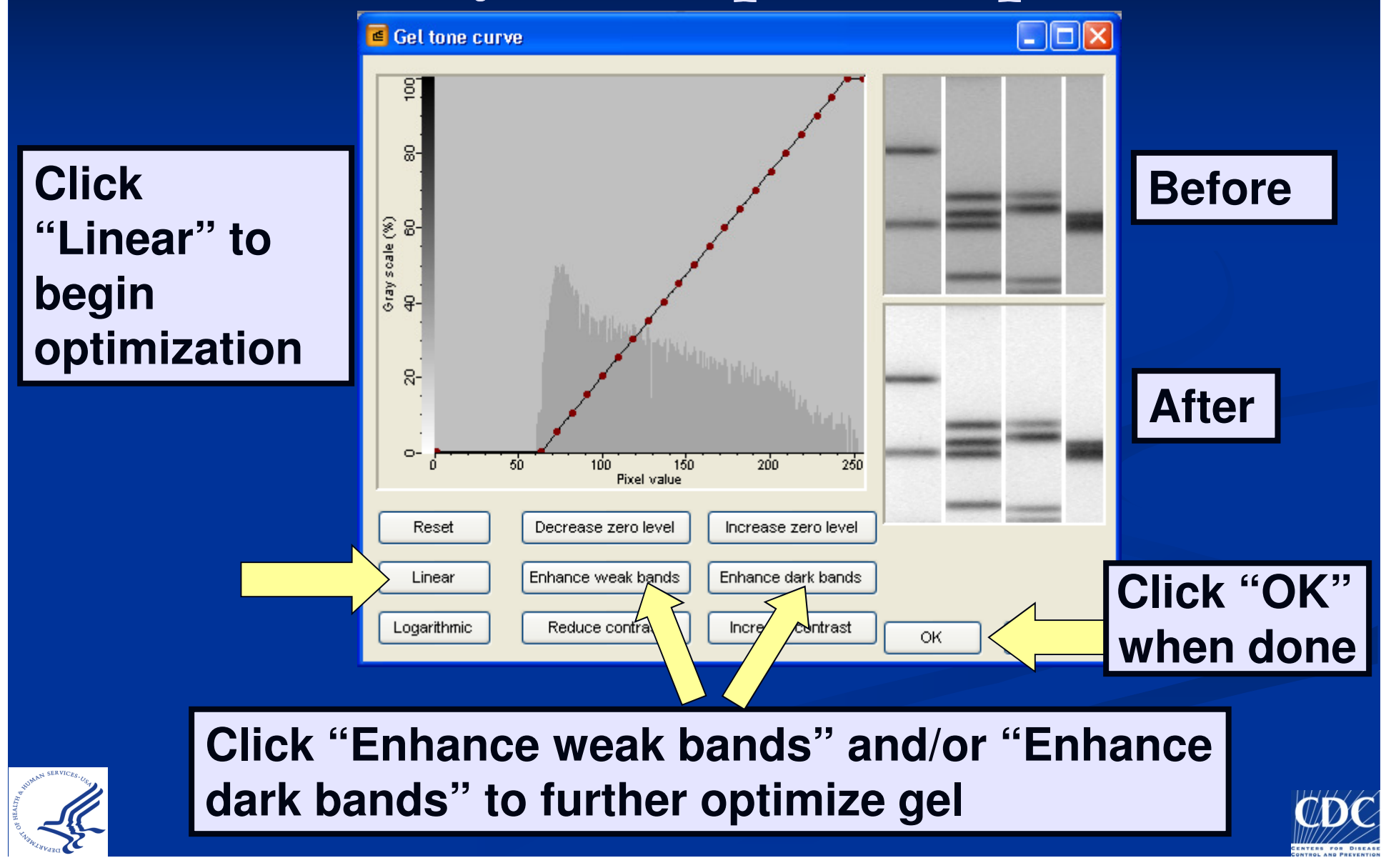

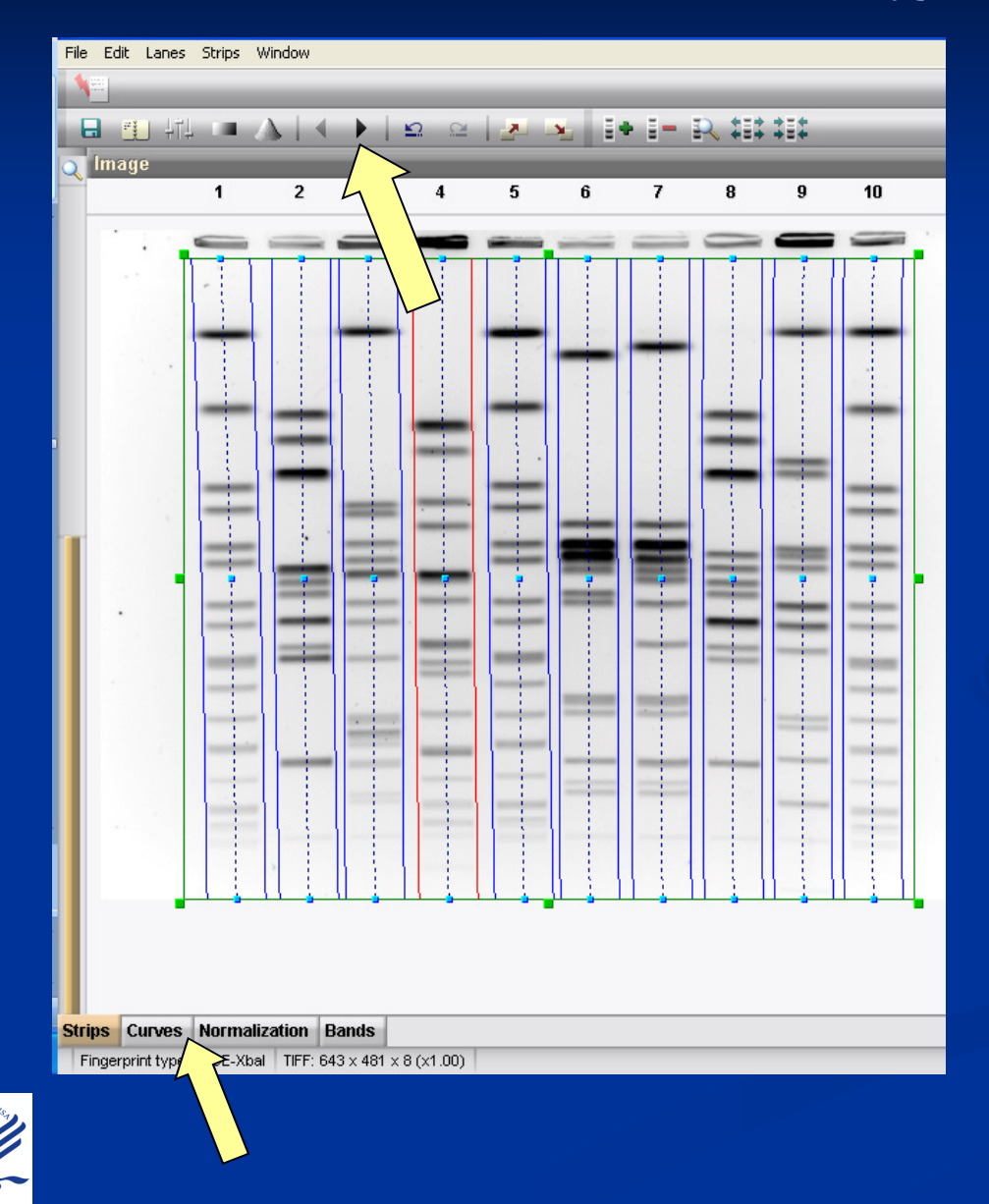

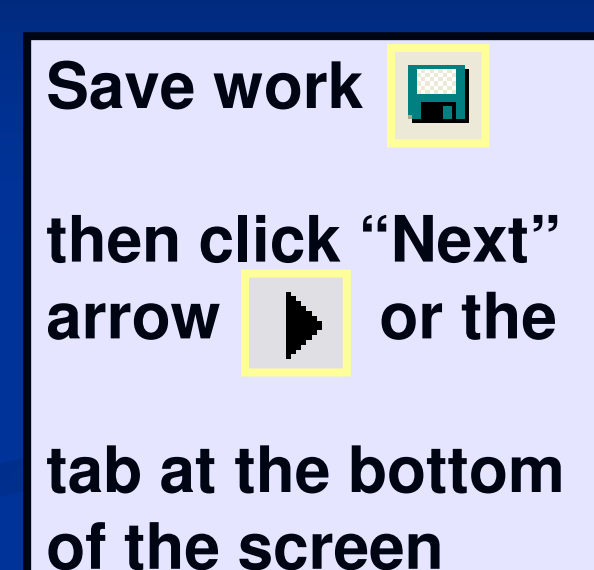

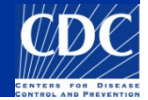

## Analysis Step 2: Curves

Use blue node to drag strip to best area of each

lane. Avoid artifacts, specks, etc.

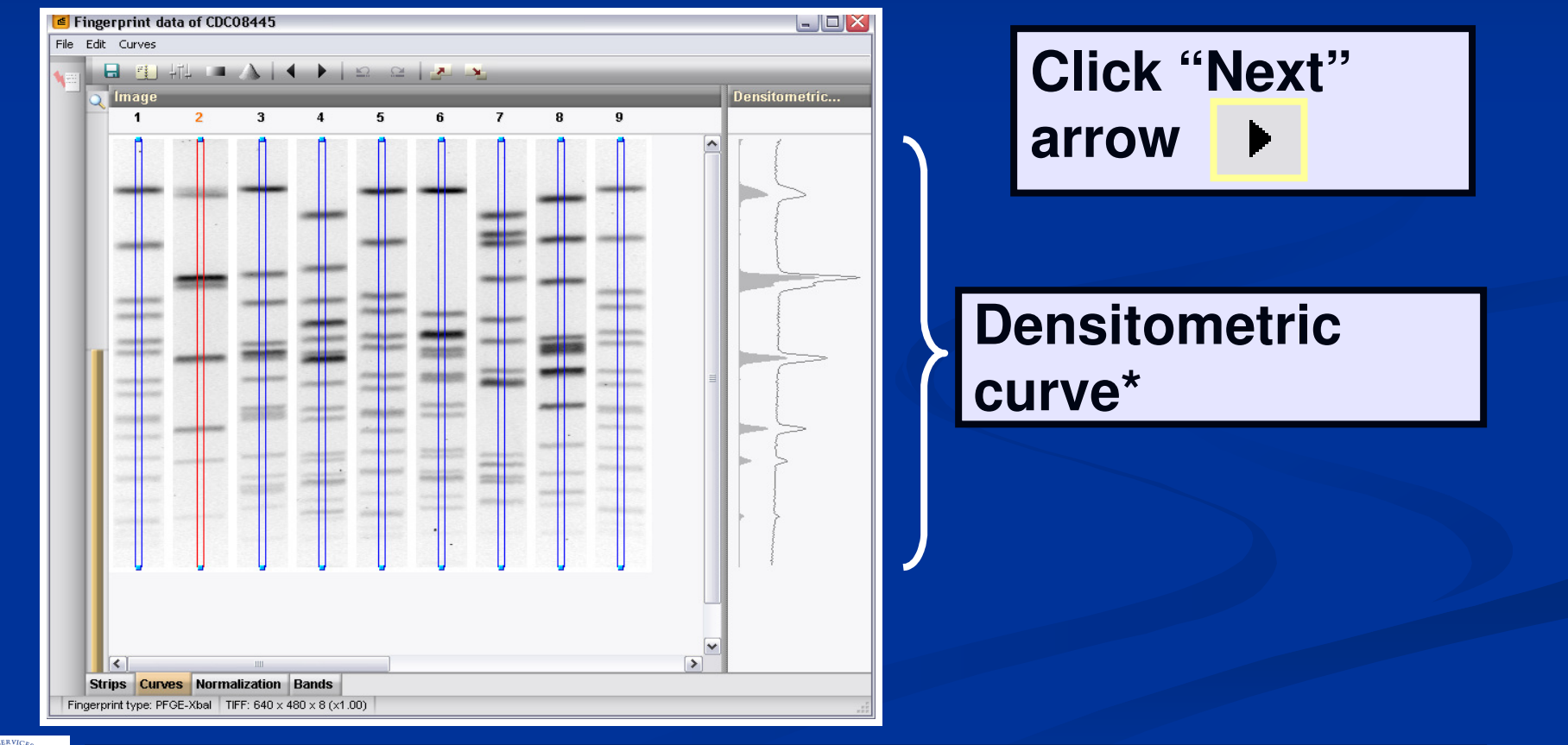

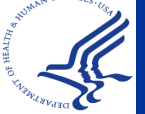

\*Peaks correspond with band intensity in gel lanes

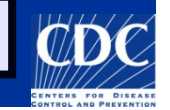

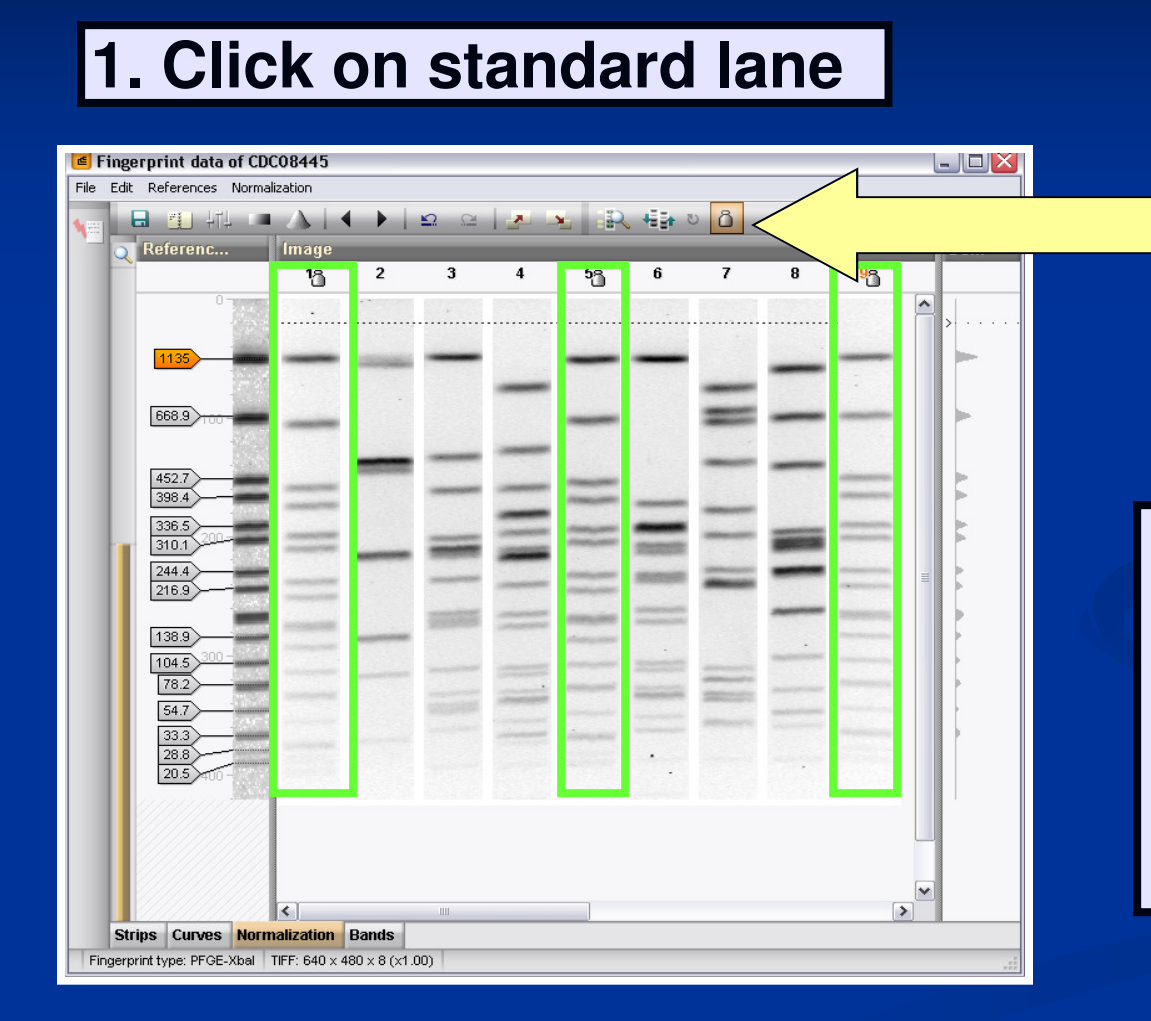

2. Click on the weight a local standard lane

NOTE: For proper normalization, the 1<sup>st</sup>, last, and every 4<sup>th</sup> or 5<sup>th</sup> lane should have a standard

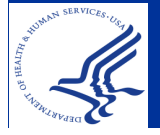

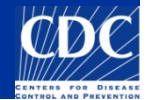

Click "Auto assign reference positions" to assign bands in standard lanes

NOTE: Only use this tool if gel has minimal artifacts and ghost bands. If ghost bands and artifacts are present manually assign bands.

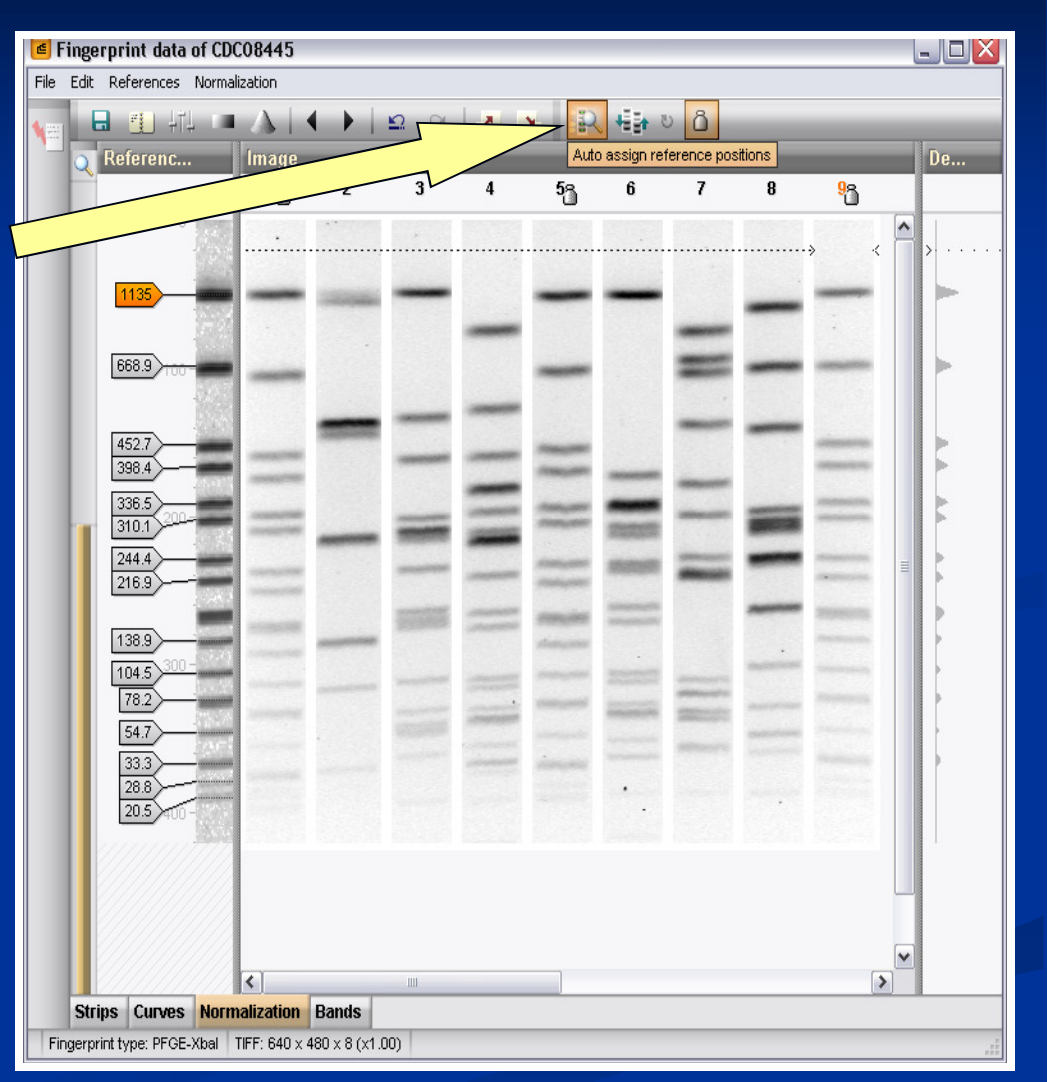

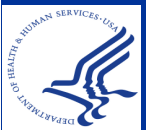

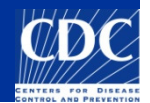

If bands were marked before auto assignment, check the "Keep existing assignments" box

| Auto assign reference bands 🛛 🛛 🔀               |  |
|-------------------------------------------------|--|
| Search method                                   |  |
| ⊙ Using bands                                   |  |
| O Using densitometric curve (requires standard) |  |
|                                                 |  |
| Keep existing assignments                       |  |
| Alignment settings Cancel                       |  |
|                                                 |  |
|                                                 |  |

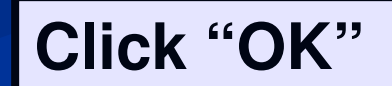

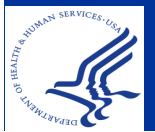

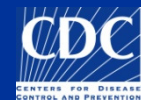

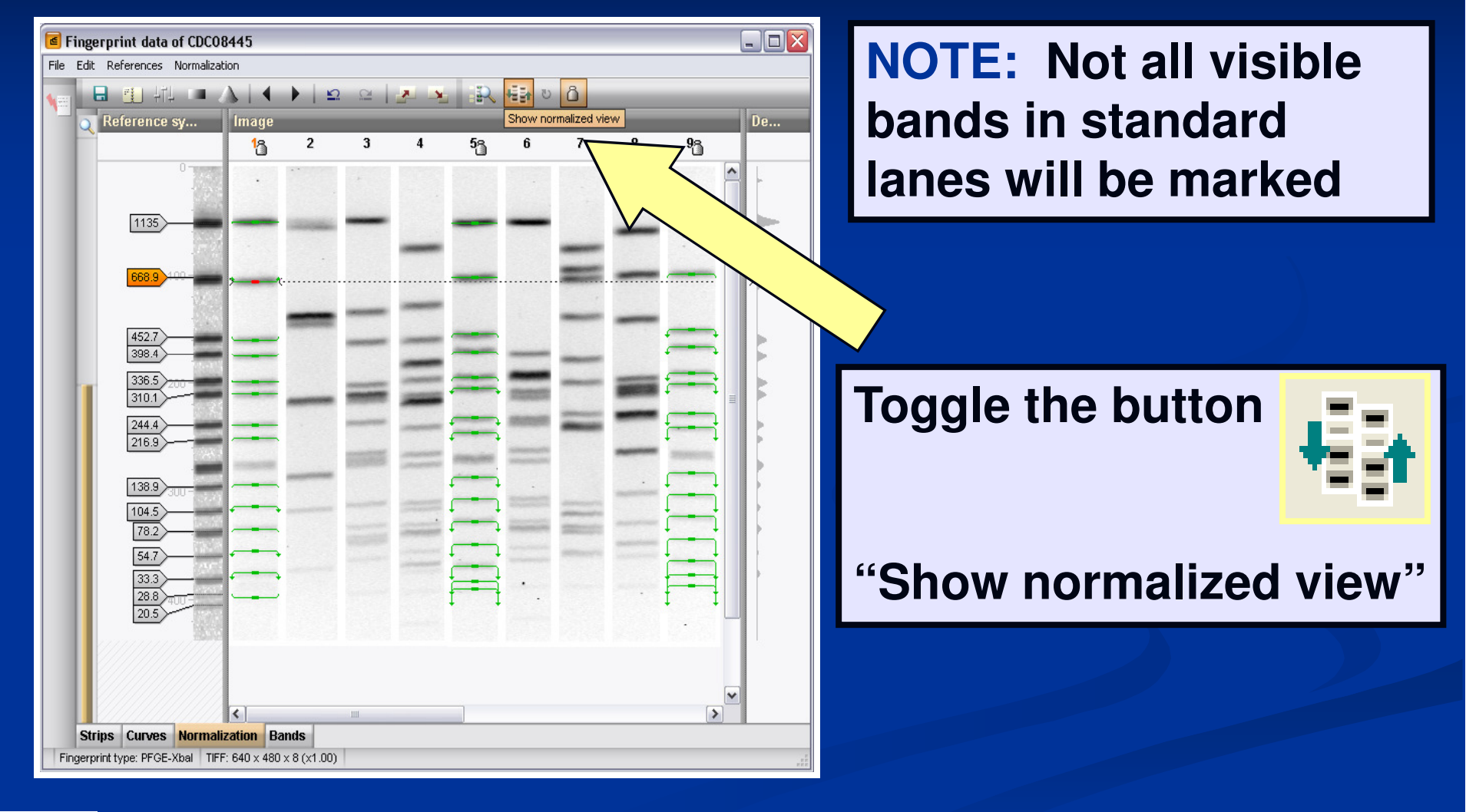

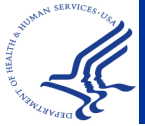

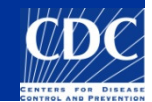

#### Verify band assignments and good normalization

| File Edit References Normalization   Reference Assign reference position   ENTER   Delete assignment   Delete assignments   Delete assignments (current lane)   Delete assignments (current position)   Auto assign   * Show normalized view   Update normalization   Show distortion bars | Click<br>Normalization→"Show<br>distortion bars" to check<br>normalization |  |  |
|----------------------------------------------------------------------------------------------------|----------------------------------------------------------------------------|--|--|
| 452.7                                                                                                    | Normalization                                                              |  |  |
|                                                                                                    | Assign reference position ENTER                                            |  |  |
|                                                                                                    | Delete assignment DEL                                                      |  |  |
|                                                                                                    | Delete all assignments<br>Delete ansienseets (summet less)                 |  |  |
|                                                                                                    | Delete assignments (current lane)                                          |  |  |
|                                                                                                    | Delete assignments (current position)                                      |  |  |
| 20.5                                                                                                    | Auto assign                                                                |  |  |
|                                                                                                    | Show normalized view                                                       |  |  |
| Strins Curves Normalization Bands                                                                                                    | Update normalization                                                       |  |  |
| Fingerprint type: PEGE-Xhal TIFE: 640 x 480 x 8 (x1.00)                                                                                                    | Show distortion bars                                                       |  |  |

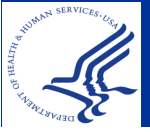

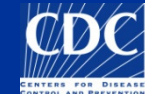

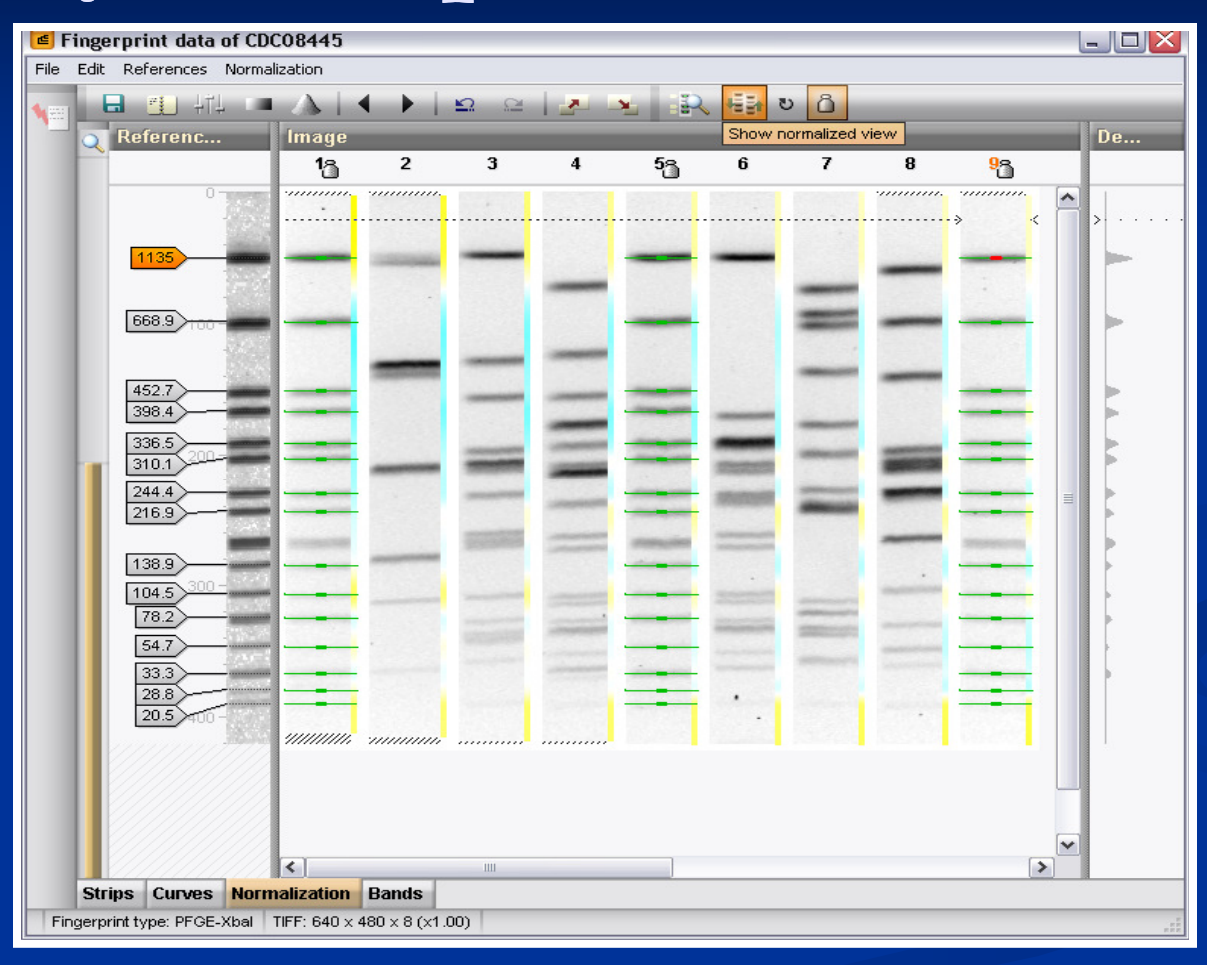

#### **Results after proper normalization**

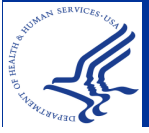

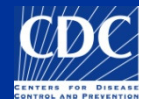

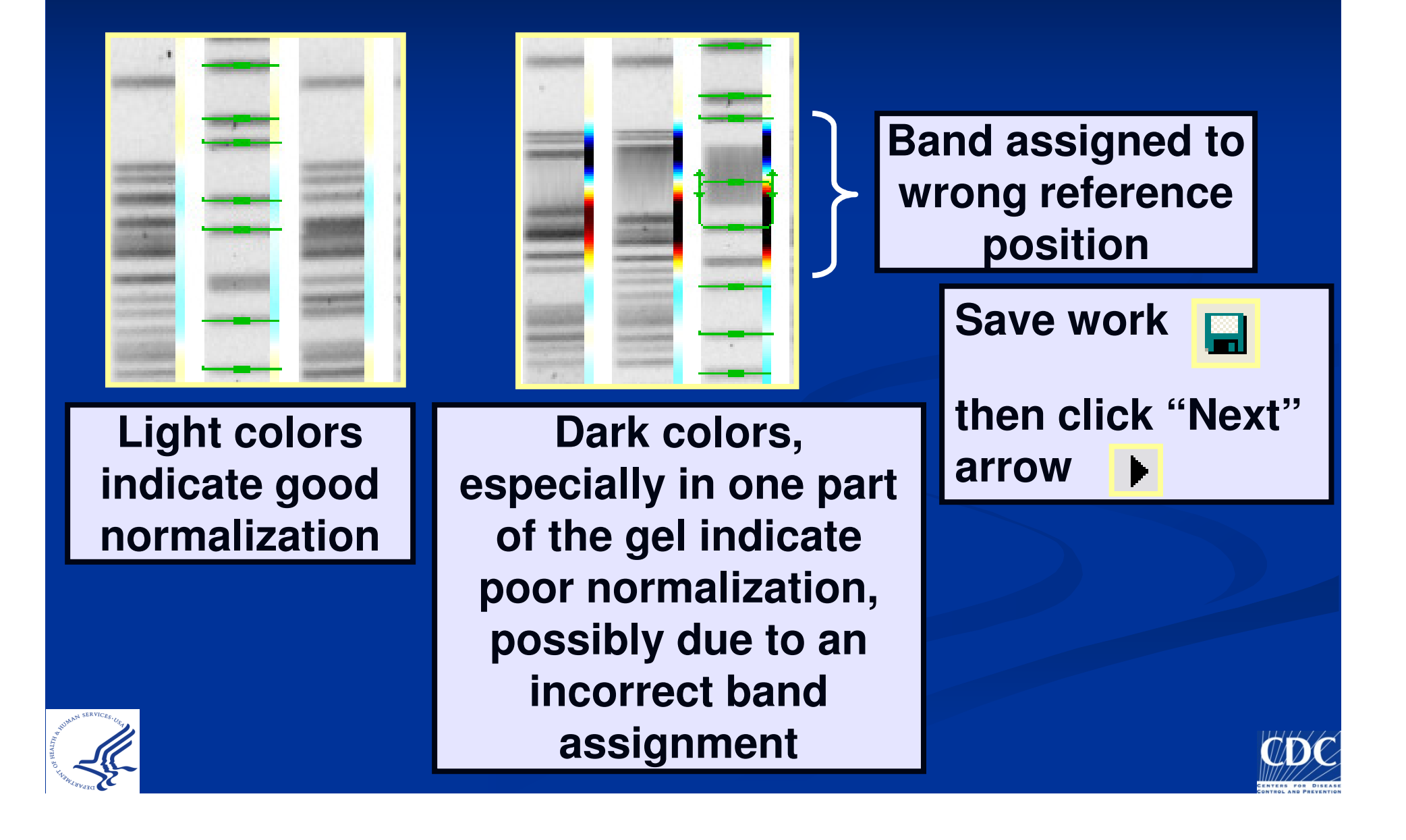

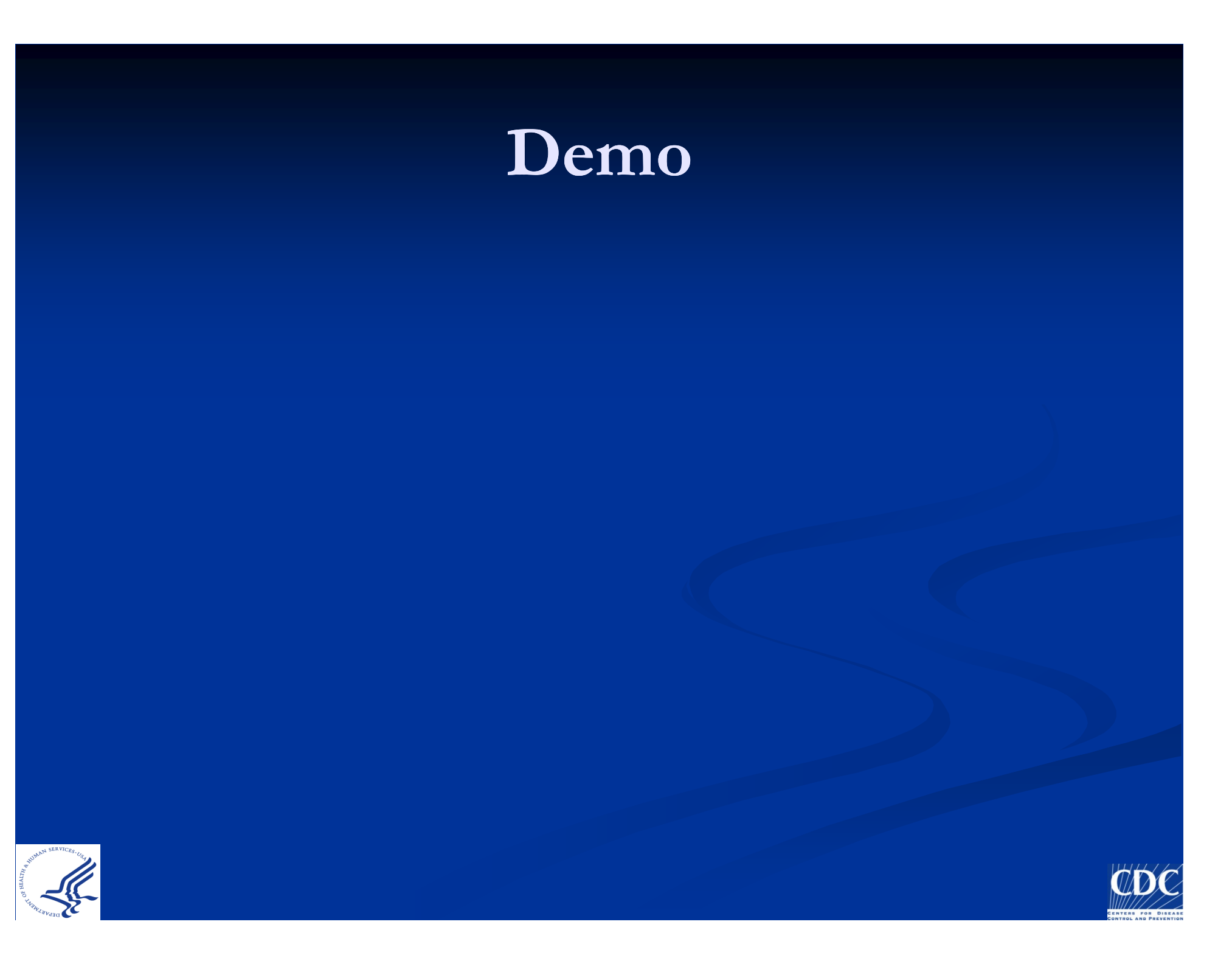

### PFGE Patterns of *E. coli* O157:H7

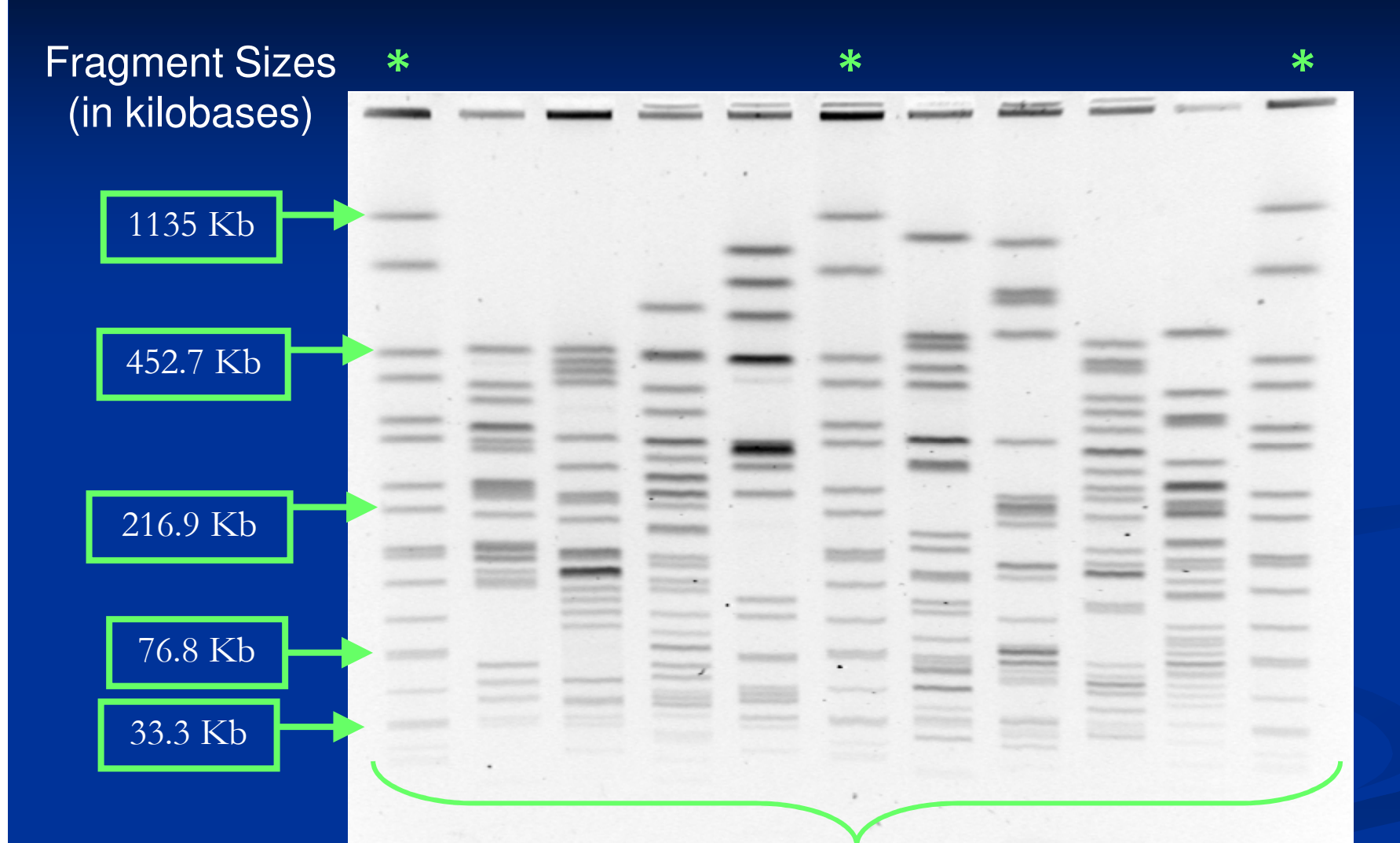

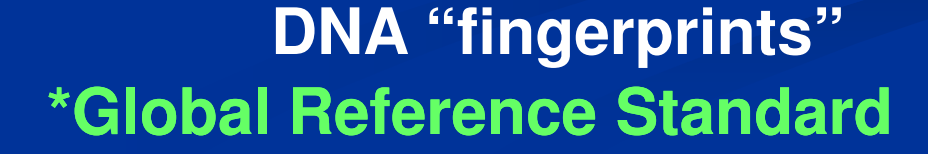

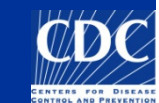

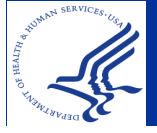

To add a new band assignment, select the band and then press the ENTER key

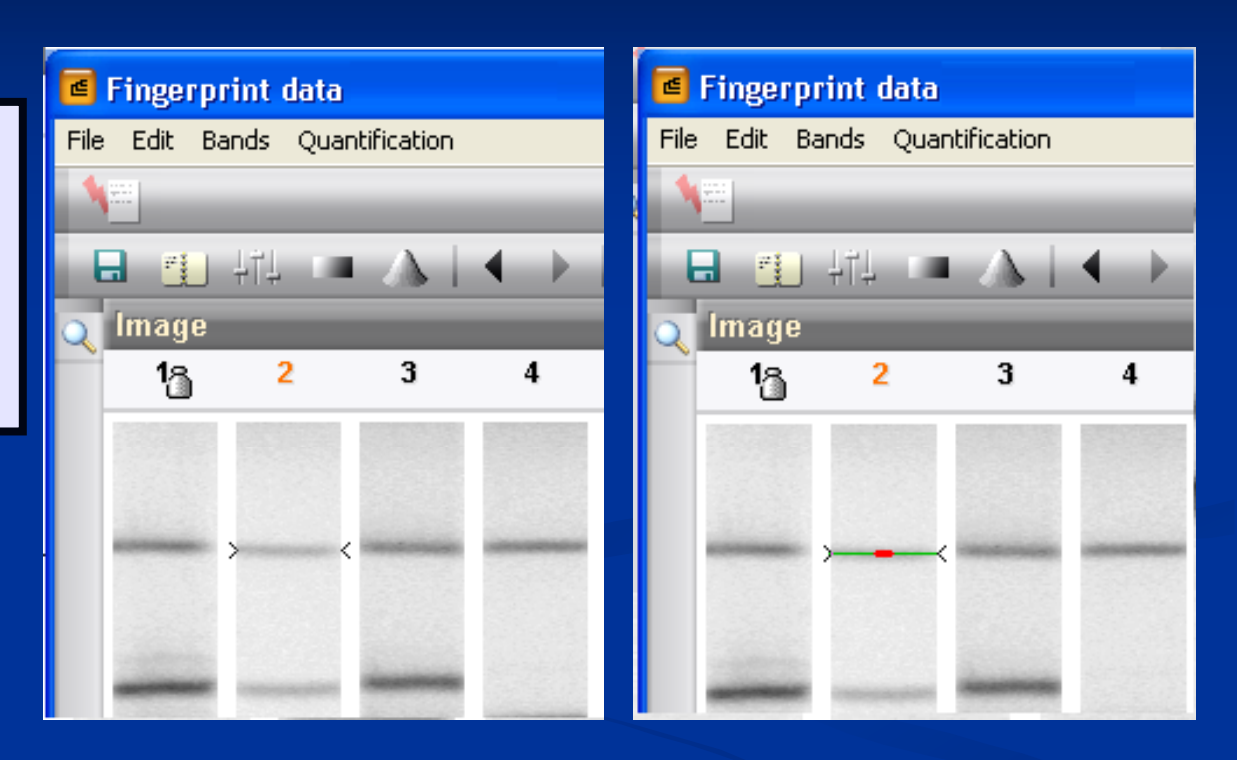

Hold down the TAB key while dragging the mouse to get better control of band placement or de-select "Snap to peaks" under the "Edit" menu

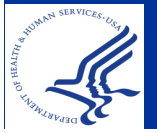

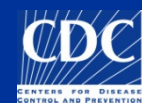

To delete a band assignment, select the band and then press the DELETE key

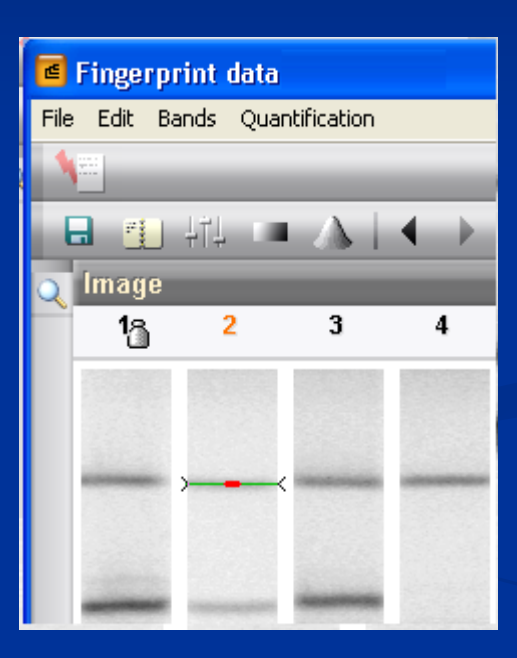

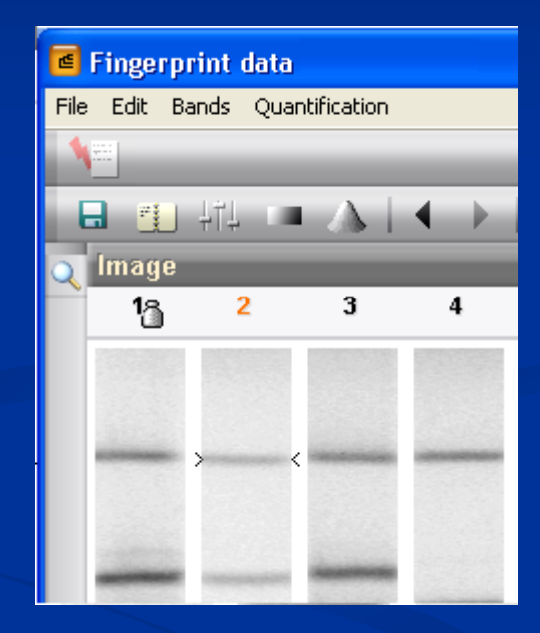

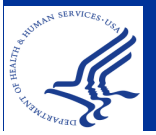

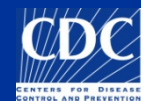

To mark a band as uncertain select "Mark band(s) as uncertain" from the "Bands" menu

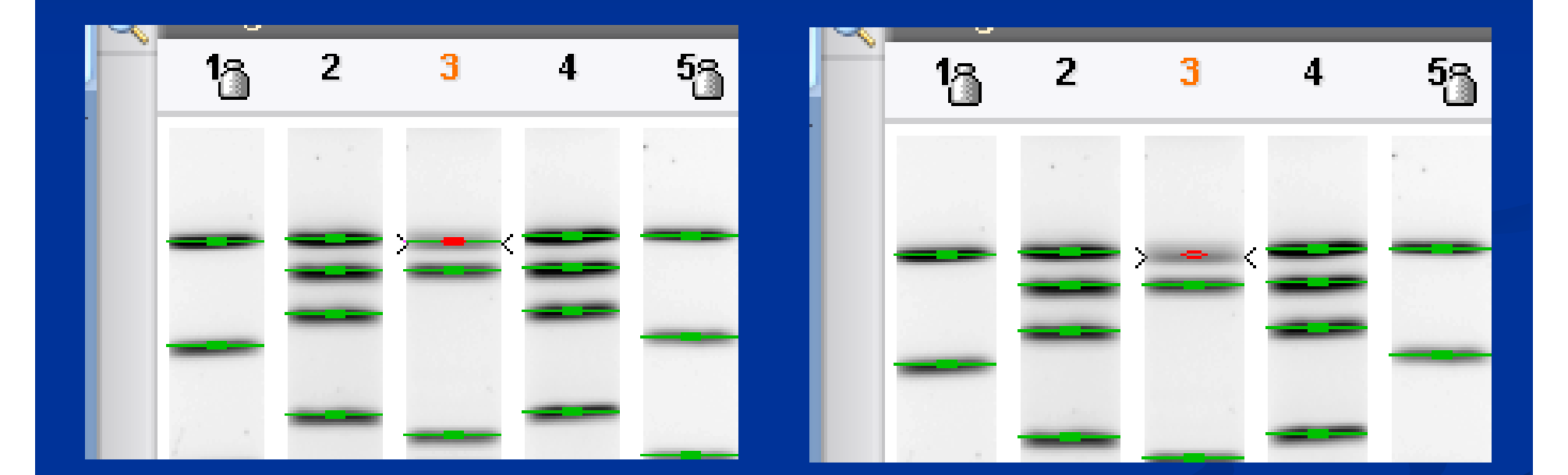

**NOTE:** use this function sparingly

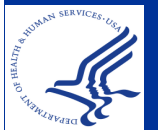

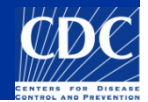

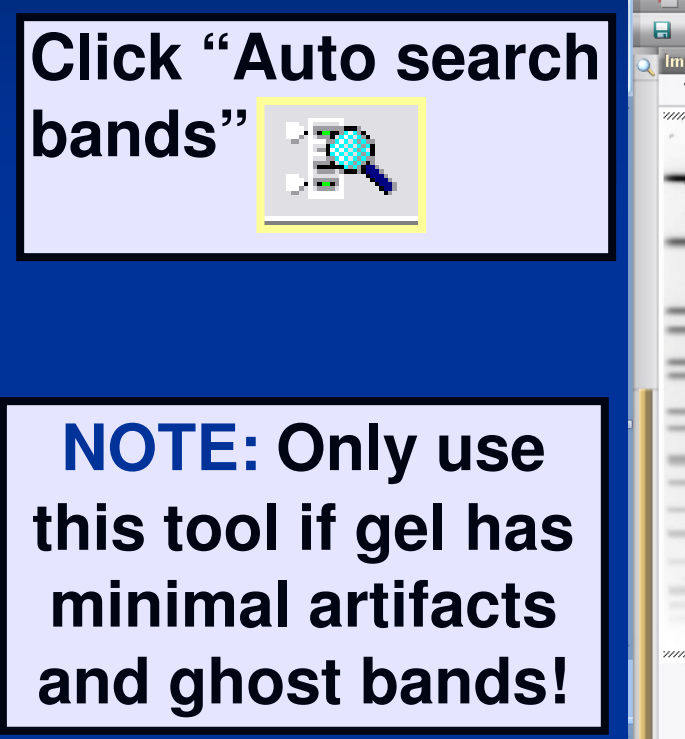

| Fingerprint data of CDC10008_Demo                            |        | 🔳 🖬 🔳               |
|--------------------------------------------------------------|--------|---------------------|
| File Edit Bands Quantification                               |        |                     |
|                                                              |        |                     |
|                                                              |        |                     |
|                                                              |        | Densitometric curve |
| 18 2 3 4                                                     | 8 9 10 |                     |
|                                                              |        |                     |
|                                                              |        |                     |
|                                                              |        |                     |
| _                                                            |        |                     |
|                                                              |        |                     |
|                                                              | _      |                     |
|                                                              |        |                     |
|                                                              |        |                     |
|                                                              |        | (                   |
|                                                              |        |                     |
|                                                              |        |                     |
|                                                              |        |                     |
|                                                              |        |                     |
|                                                              |        |                     |
|                                                              |        |                     |
|                                                              |        |                     |
|                                                              |        |                     |
|                                                              |        |                     |
| · · · · · · · · · · · · · · · · · · ·                        |        |                     |
|                                                              |        |                     |
|                                                              |        |                     |
|                                                              |        |                     |
|                                                              |        |                     |
|                                                              |        | >                   |
| Strips Curves Normalization Bands                            |        |                     |
| Fingerprint type: PFGE-Xbal TIFF: 643 x 481 x 8 (x1.00) 0 ba | ands   |                     |

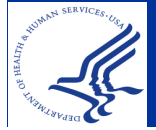

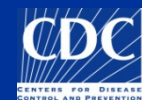

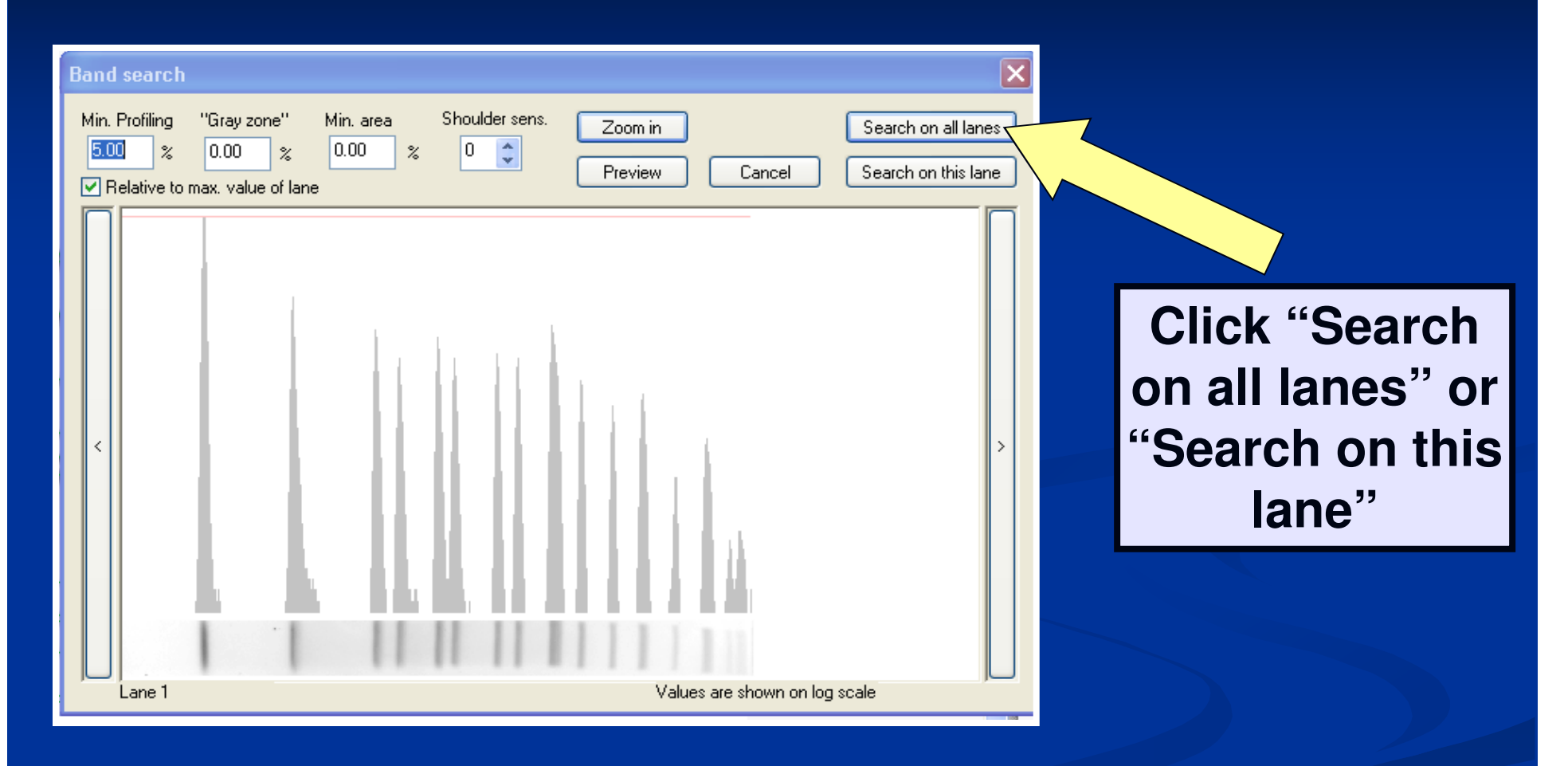

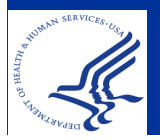

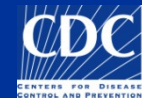

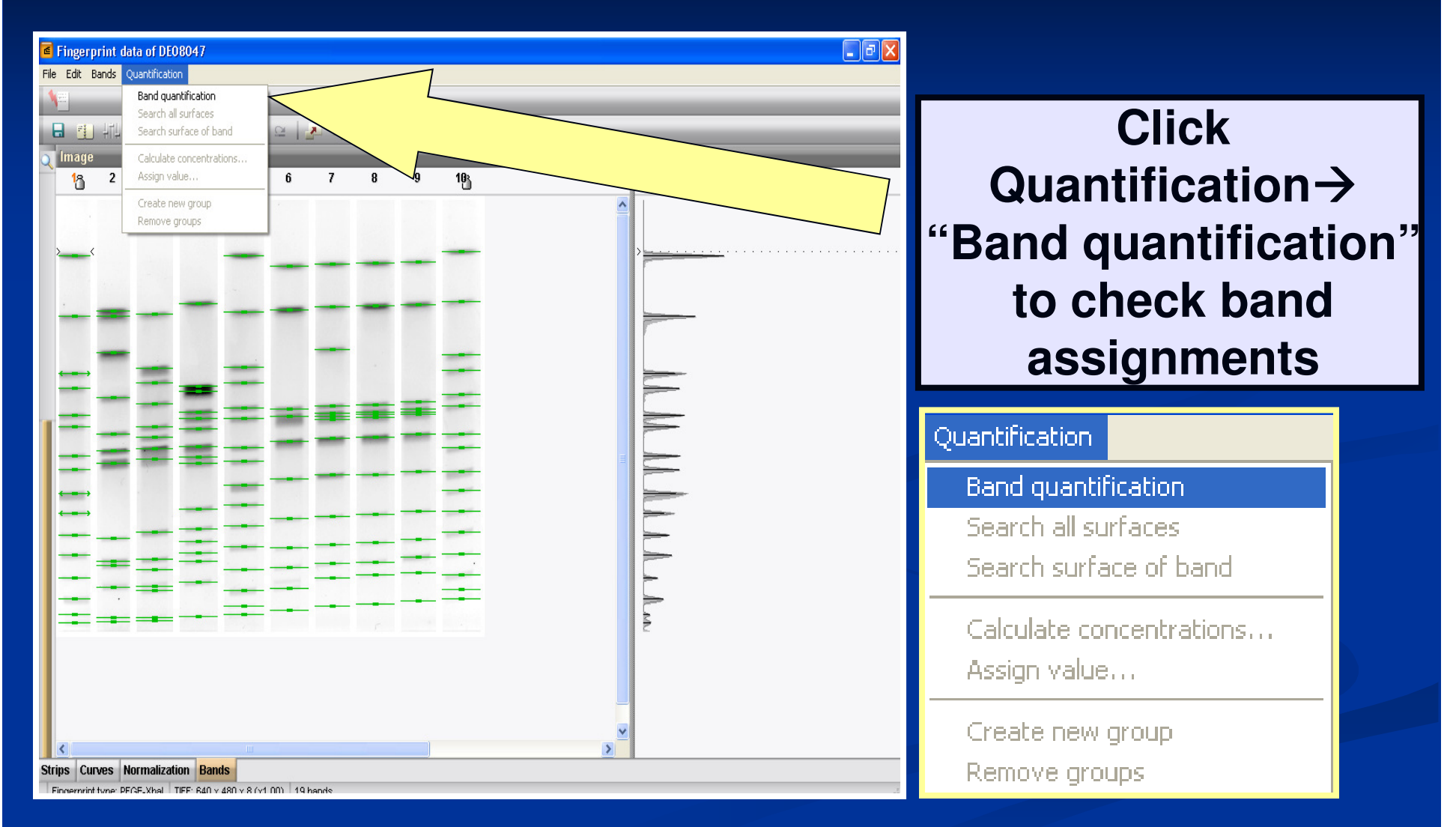

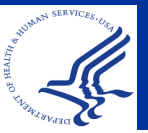

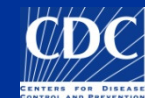

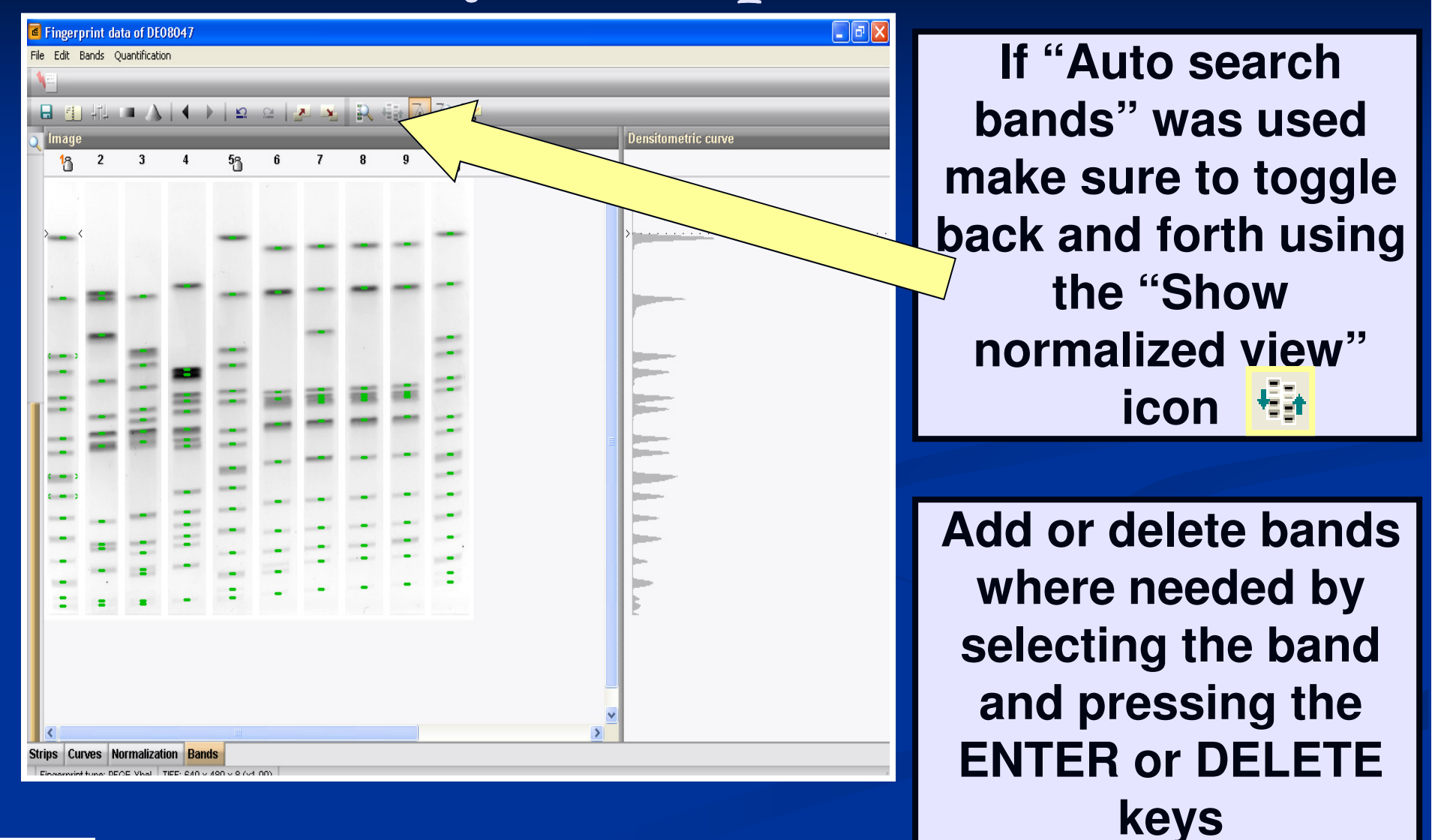

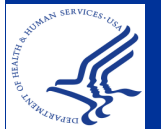

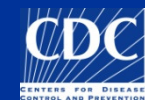

Refer to SOP "PND04 Gel Analysis Guidelines" for marking bands

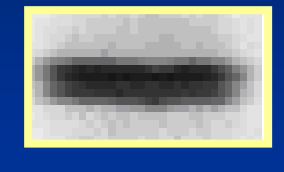

If there is an indentation, then it's marked as a doublet

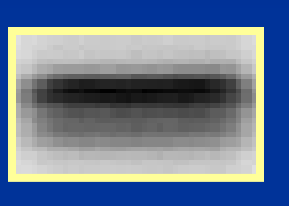

If there's a difference in color (light/dark can be resolved), then it's marked as a doublet

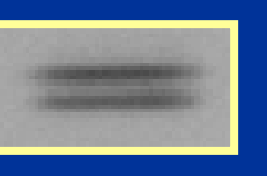

If there is clear separation, then it's marked as a doublet

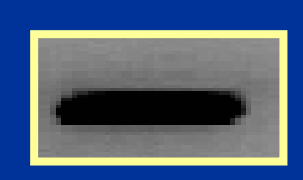

If none of the above cases hold true, then it's marked as a singlet

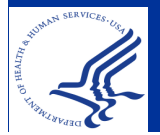

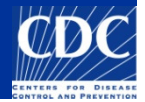

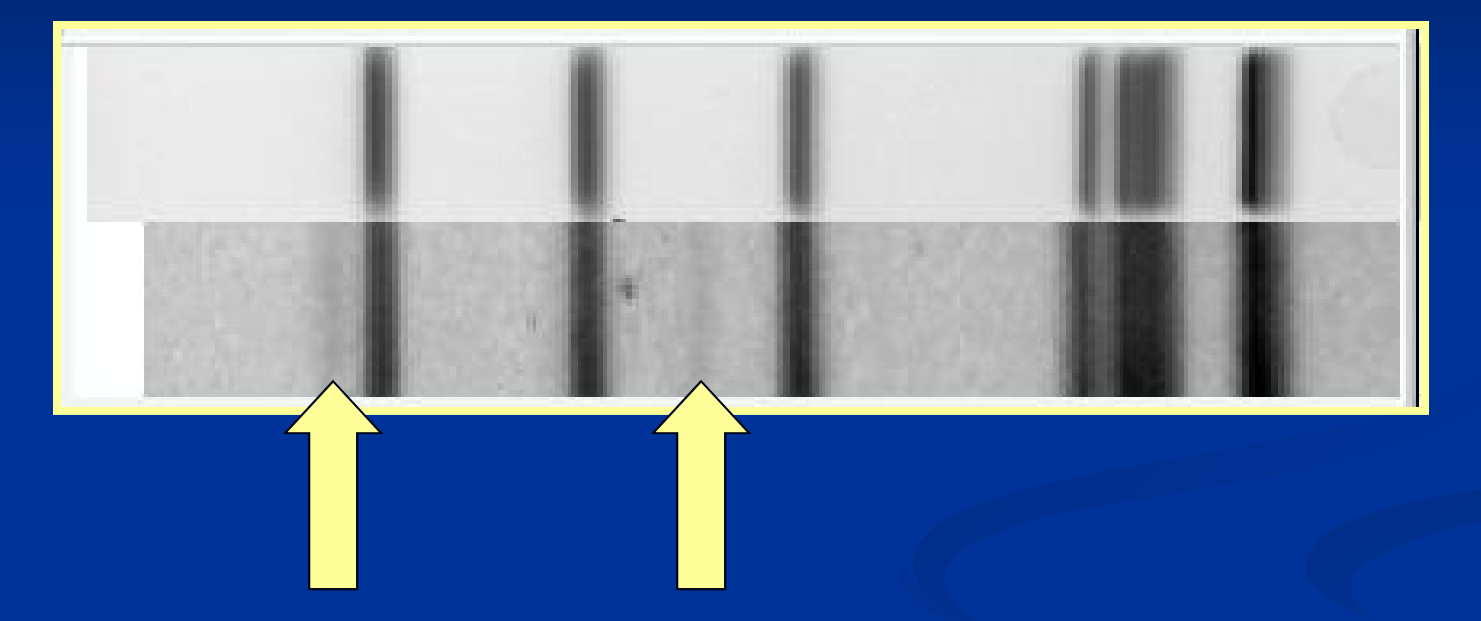

Ghost bands should not be marked
The isolate should be rerun

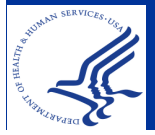

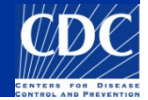

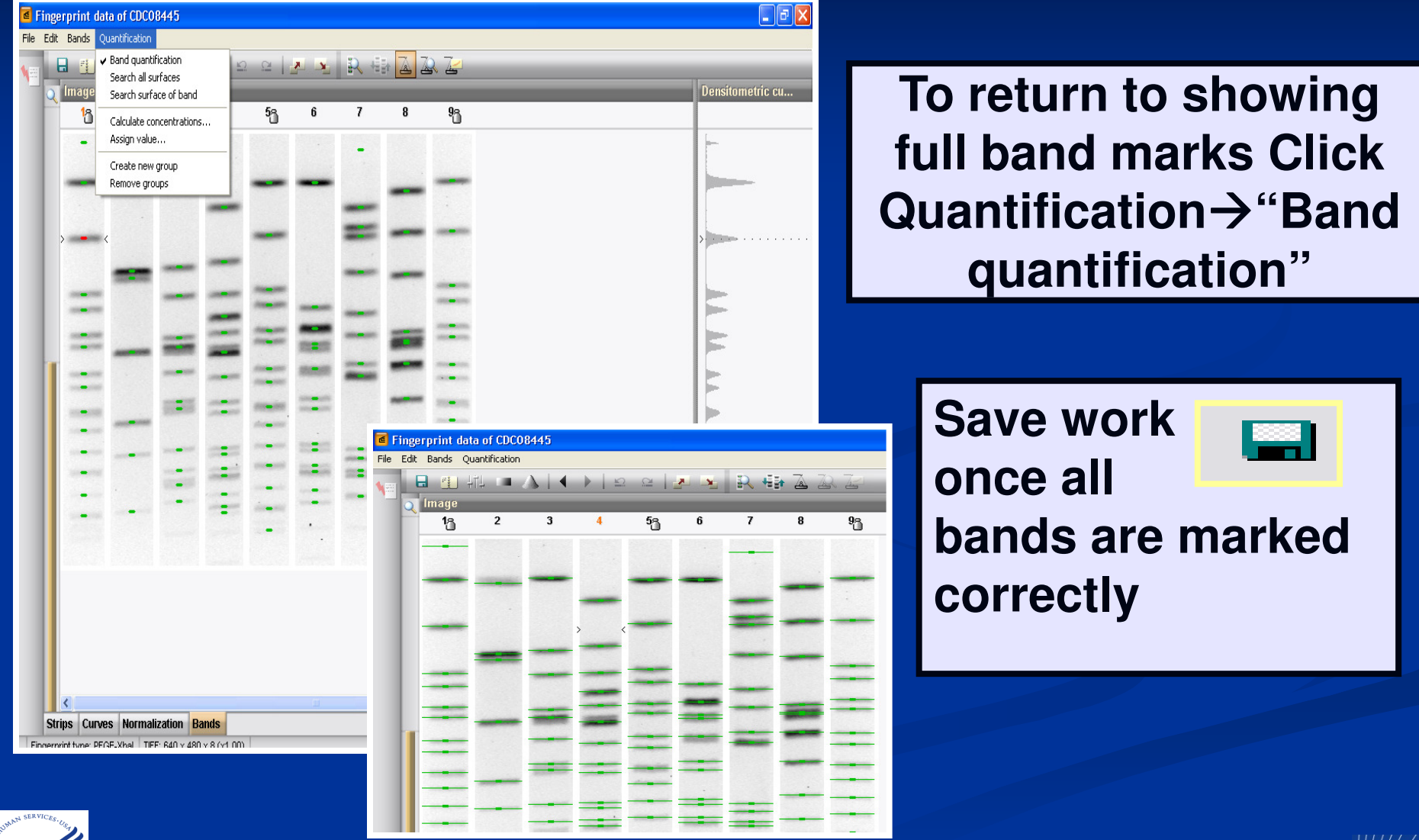

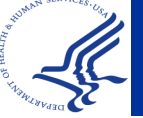

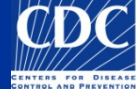

| Confirmation 🛛                                                                         |
|----------------------------------------------------------------------------------------|
| Configuration has been changed. Do you want to save the changes?                       |
| <u>Yes</u> <u>No</u> Cancel                                                            |
| Click "Yes" to save changes                                                            |
| Confirmation                                                                           |
| Settings have been changed<br>Do you want to use the current settings as new defaults? |
| <u>Y</u> es <u>No</u>                                                                  |
| Click "No" to preserve default settings                                                |

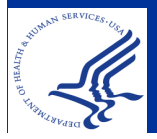

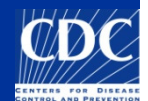

# **Tips for Analysis**

- Use a printout of your TIFF to help identify bands
- Use the zoom (in/out) buttons for ease of viewing bands
- To give better control for band placement on the gel, de-select "snap to peaks" option from "Edit" menu, or hold down the <Tab> key while dragging the mouse within the gel strip
- When in doubt, mark bands MANUALLY
- Remember to refer to SOP "PND04 Gel Analysis Guidelines"

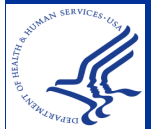

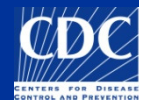

If the gel contains lanes restricted with multiple enzymes, the fingerprint type for those lanes should be changed before linking

|                                                                                                    | +  -   + 1  11                                                                                                    |                                                                                                    |               | _                 |                      | Select/unselect entry                                         |    |
|----------------------------------------------------------------------------------------------------|----------------------------------------------------------------------------------------------------|----------------------------------------------------------------------------------------------------|---------------|-------------------|----------------------|---------------------------------------------------------------|----|
| Finger<br>Nr.                                                                                                    | rprint information                                                                                                    | Entry information<br>Index Key                                                                                                    | LabID         | SourceCoun        |                      | Add lane to database<br>Add all lanes to database             |    |
| <ul> <li>1</li> <li>2</li> <li>3</li> <li>4</li> <li>5</li> <li>6</li> <li>7</li> <li>8</li> <li>9</li> <li>10</li> </ul> | PFGE-Xbal [H9812Sal]<br>PFGE-Xbal [H9812Sal]<br>PFG H9812Sal]<br>PFG H9812Sal]<br>PFGE-Xbal [H9812Sal]<br>PFGE-Xbal [H981<br>PFGE-Xbal [H9812Sal]<br>PFGE-Xbal [H9812Sal] | Open entry<br>Select/unselect entry<br>Add lane to database<br>Add all lanes to databas<br>Link lane<br>Remove link<br>Change fingerprint type | e<br>of lane. |                   |                      | Link lane<br>Remove link<br>> Change fingerprint type of lane |    |
| *                                                                                                    |                                                                                                    | Righ<br>"Cha                                                                                                    | t-cl          | ick on<br>e finge | the lan<br>erprint t | e and select<br>ype of lane"                                  | Ċ/ |

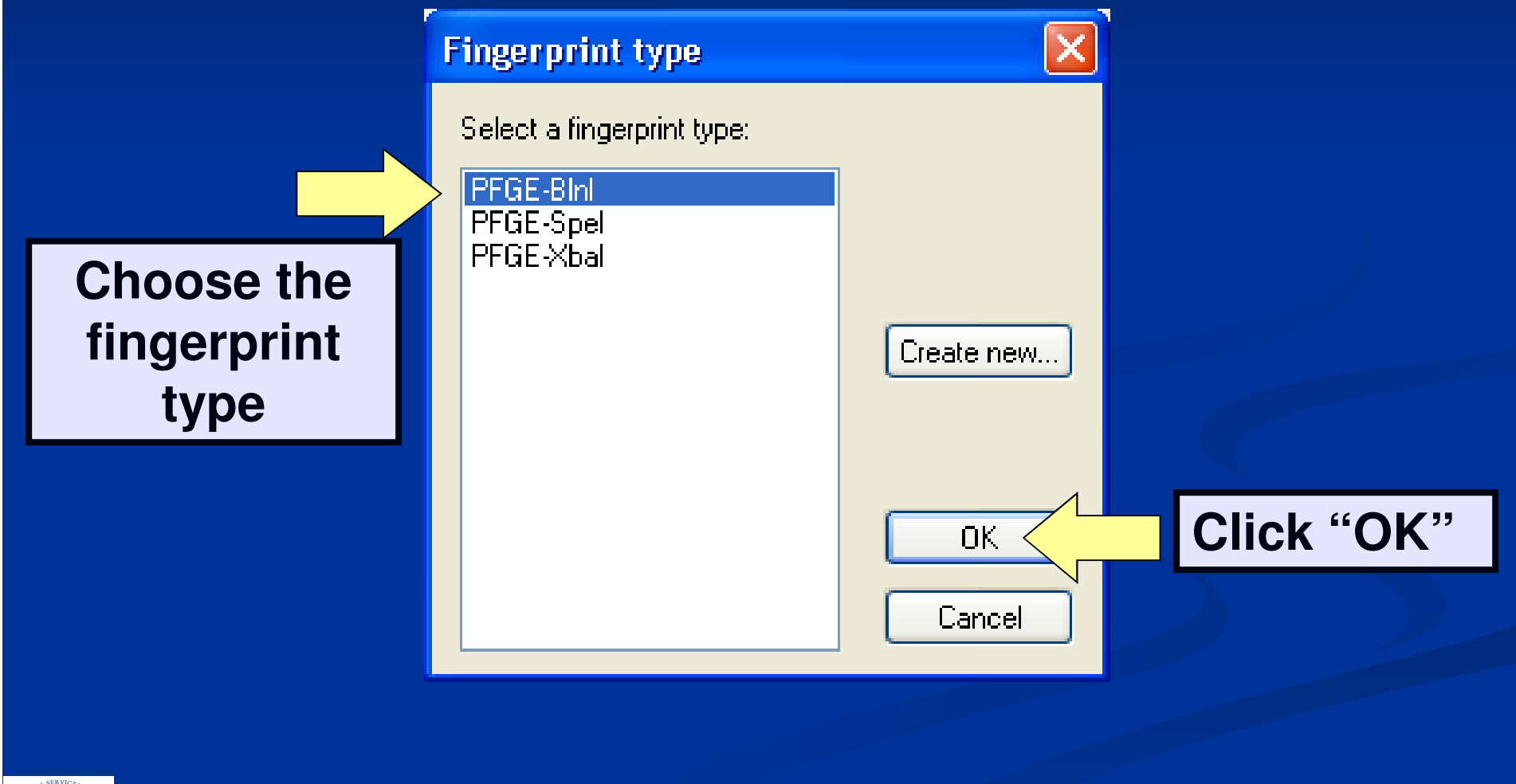

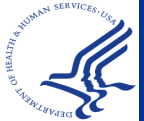

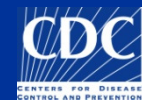

| e    | Fingerprint file 'CDC10008_Demo' |                      |    |           |                                              |                                         |                                         |             |                                               |   |  |
|------|----------------------------------|----------------------|----|-----------|----------------------------------------------|-----------------------------------------|-----------------------------------------|-------------|-----------------------------------------------|---|--|
| File | File Database PulseNet Window    |                      |    |           |                                              |                                         |                                         |             |                                               |   |  |
|      |                                  |                      |    |           |                                              |                                         |                                         |             |                                               |   |  |
| 1    |                                  |                      |    |           |                                              |                                         |                                         |             |                                               |   |  |
| Fi   | ngerp                            | rint information     | En | itry info | ormation                                     |                                         |                                         |             |                                               |   |  |
|      | Nr.                              | Experiment           |    | Index     | Key                                          | LabID                                   | SourceCoun                              | SourceState | SourceCounty                                  | - |  |
| ÷1   | 1                                | PFGE-Xbal [H9812Sal] |    | [[]]]     |                                              | /////////////////////////////////////// |                                         |             |                                               | 2 |  |
| 4    | 2                                | PFGE-Bini [H9812Sal] |    |           |                                              |                                         |                                         |             |                                               | 2 |  |
| 4    | 3                                | PFGE-Xbal [H9812Sal] |    | /////     | <u> ////////////////////////////////////</u> |                                         |                                         |             |                                               | 0 |  |
| ÷1   | 4                                | PFGE-Xbal [H9812Sal] |    |           | \//////////////////////////////////////      | /////////////////////////////////////// | \////////////////////////////////////// |             | //X////////////////////////////////////       | 0 |  |
| 4    | 5                                | PFGE-Xbal [H9812Sal] |    |           |                                              |                                         |                                         |             |                                               | 2 |  |
| 4    | 6                                | PFGE-Xbal [H9812Sal] |    |           |                                              | ///////                                 |                                         |             |                                               | 2 |  |
| 4    | 7                                | PFGE-Xbal [H9812Sal] |    |           |                                              |                                         |                                         |             |                                               | 0 |  |
| ÷,   | 8                                | PFGE-Xbal [H9812Sal] |    |           | \//////////////////////////////////////      |                                         | \////////////////////////////////////// |             | //X////////////////////////////////////       | 2 |  |
| ÷1   | 9                                | PFGE-Xbal [H9812Sal] |    |           |                                              |                                         |                                         |             |                                               | 2 |  |
| ÷1   | 10                               | PFGE-Xbal [H9812Sal] |    |           |                                              | !!!!!!!!!                               | []///////////////////////////////////// |             | <u>   X                                  </u> | 2 |  |

# Lane 2 now has BlnI as the enzyme used during restriction

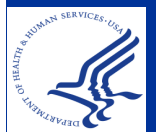

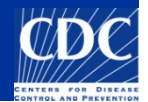

| E ringerprint the CDC00445     |              |                                         | _         |            |
|--------------------------------|--------------|-----------------------------------------|-----------|------------|
| File Database Pulselvet Window |              |                                         | Calaat    | the long   |
|                                |              |                                         | Select    | the lane   |
|                                |              |                                         |           |            |
| Fingerprint information        | Entry inform | nation                                  | and cli   |            |
| Nr. Experiment                 | lndex Ke     | y Le                                    |           |            |
| 🐀 1 PFGE-Xbal [H9812Sal]       |              |                                         | l lane to | ) database |
| 1 PFGE-Xbal [H9812Sal]         |              | /////////////////////////////////////// |           | dutubuou   |
| s PFGE-Xbal [H9812Sal]         |              |                                         | optry"    |            |
| 4 PFGE-Xbal [H9812Sal]         |              |                                         |           | Acces      |
| 5 PFGE-Xbal [H9812Sal]         |              |                                         |           |            |
| 6 PFGE-Xbal [H9812Sal]         |              |                                         |           | =          |
| 7 PFGE-Xbal [H9812Sal]         |              |                                         |           |            |
| 8 PFGE-Xbal [H9812Sal]         |              |                                         |           |            |
| 9 PFGE-Xbal [H9812Sal]         |              |                                         |           |            |
|                                |              |                                         |           |            |
|                                |              |                                         |           |            |
|                                |              |                                         |           |            |
|                                |              |                                         |           |            |
|                                |              |                                         |           |            |
|                                |              |                                         |           |            |
|                                |              |                                         |           |            |
|                                |              |                                         |           |            |
|                                |              |                                         |           |            |
|                                |              |                                         |           |            |
|                                |              |                                         |           |            |
|                                |              |                                         |           |            |
|                                | <u> </u>     |                                         |           |            |
| Fingerprint file information   |              |                                         |           |            |

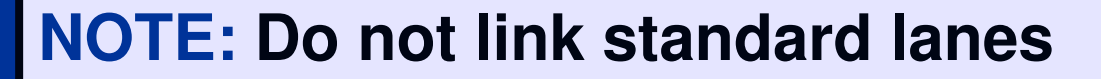

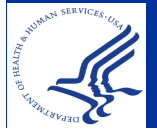

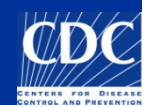

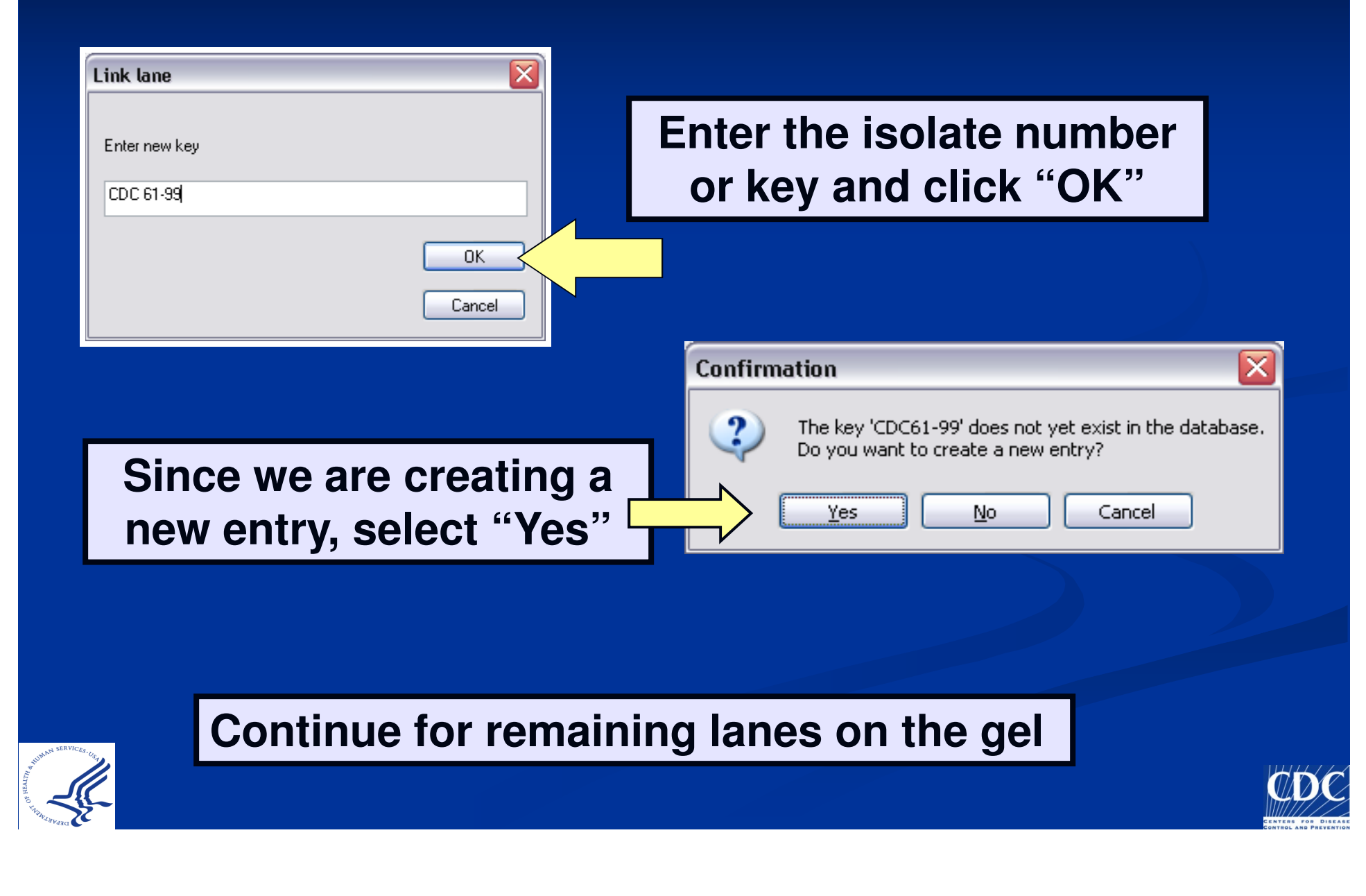

# **Reminders: Duplicate Isolates**

- Do not upload duplicate database entries
- If there are multiple picks from one culture, we recommend labeling them 123a, 123b, 123c, or in a similar fashion
  - Only upload those with different PFGE patterns
- When a repeat isolate is added into your database, BioNumerics automatically adds "/#" to the end of the key
- If you are re-uploading an unsatisfactory pattern, contact CDC before uploading so the previous pattern can be deleted beforehand and the better pattern confirmed
- If you upload a pattern that has already been named and confirmed, you will receive an error message. Contact CDC for assistance in completing this process.

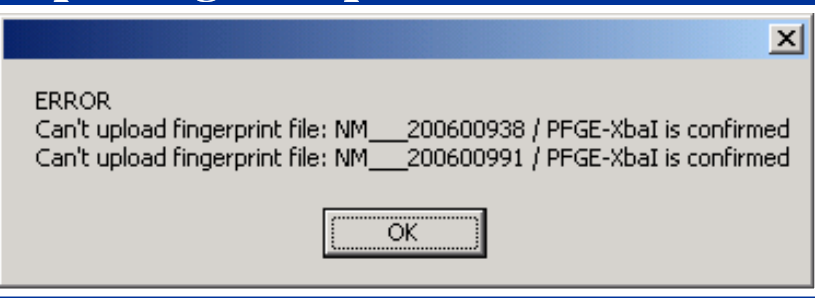

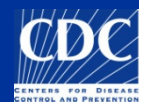

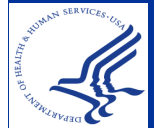

| File Dat   | erprint file 'MF030627'<br>tabase PulseNet Window<br>It IIIIIIIIIIIIIIIIIIIIIIIIIIIIIIIIIII | У |                   |                 |
|------------|---------------------------------------------------------------------------------------------|---|-------------------|-----------------|
| Finger     | print information                                                                           |   | Entry information |                 |
| Nr.        | Experiment                                                                                  | - | Key               |                 |
| <b>t</b>   | PFGE-Xbal [H9812Sal]                                                                        |   |                   |                 |
| <b>n</b> 2 | PFGE-Xbal [H9812Sal]                                                                        |   | CDC 61-99         |                 |
| <b>n</b> 3 | PFGE-Xbal [H9812Sal]                                                                        |   | CDC 78-99         |                 |
| <b>†</b> 4 | PFGE-Xbal [H9812Sal]                                                                        |   | CDC 87-03         | To enter        |
| <b>n</b> 5 | PFGE-Xbal [H9812Sal]                                                                        |   |                   |                 |
| <b>1</b> 6 | PFGE-Bini [H9812Sal]                                                                        |   | CDC 61-99         | demographic     |
| 🐀 7        | PFGE-Bini [H9812Sal]                                                                        |   | CDC 78-99         | information     |
| <b>1</b> 8 | PFGE-BInI [H9812Sal]                                                                        |   | CDC 87-03         | Information,    |
| 🐀 9        | PFGE-Xbal [H9812Sal]                                                                        |   | CDC 98-03 (H9812) | double-click on |
| 🐀 10       | PFGE-Xbal [H9812Sal]                                                                        |   |                   |                 |
|            |                                                                                             |   |                   | the key         |

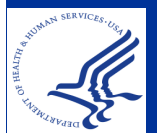

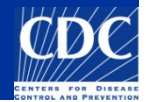

Fingerprint file 'MF030627' File Database PulseNet Window **Click on "Edit database** 133 | i+ i- ii<del>k</del> 11 fii fields" 😼 to enter  $\langle \varphi \rangle$ Fingerprint information Entry information specific demographic Nr. Experiment Key PFGE-Xbal [H9812Sal] **m** 1 information **h** 2 PFGE-Xbal [H9812Sal] CDC 61-99 • 3 PFGE-Xbal [H9812Sal] CDC 78-99 **t** PFGE-Xbal [H9812Sal] CDC 87-03 1 5 PFGE-Xbal [H9812Sal] 🝯 Entry edit PFGE [H9812Sal] File Edit Attachments Window 1 **h** 9 PFG (119812Sal) Database fields Experiments 10 PFGE-Xbal [H9812Sal] 🔋 🏂 🗙 🖳 🔿 🗸 Ok 🗡 Cancel FGE-BIN Key CDC 61-99 PFGE-Spel - ^ PFGE-Xbal antibio iochem Experime... Attachme... Fingerprint file information

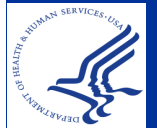

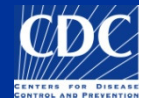

| Entr | у ргоре    | erties - ALAL-8009411-                | 10                            |                   |                   |              | ×      |         |                 |                |
|------|------------|---------------------------------------|-------------------------------|-------------------|-------------------|--------------|--------|---------|-----------------|----------------|
| Γ    | Source     |                                       | Serotype                      | Typhimurium       |                   | ~            |        |         |                 | in monuo       |
|      | City       |                                       | Outbreak                      | ~                 | 1                 |              |        | use pu  |                 | m menus        |
|      | County     |                                       | Source Type                   | Human 🗸           | <,                | ibai         |        | as mu   | ch as           | possible       |
|      | State      |                                       | Type Details                  | ×                 | ALA               | L10025,14    |        | topro   | vont r          | niotokoo       |
|      | Country    |                                       | Source Site                   | Stool             |                   |              |        | lo pre  | ventr           | mstakes        |
| Γ    | Patient    |                                       | Traveled To                   | ×                 |                   |              |        |         |                 |                |
| 1    | \ge        | 46 yr mn dy                           | Exposure                      | ~                 | Xbal n            | ational list |        |         |                 |                |
| 9    | Sex [      | FEMALE 🔽                              | Isolate status                | <b></b>           | Bini ni<br>Spel i | – Source     |        |         | 1               |                |
|      |            |                                       | Other State<br>Isolate number | ,                 |                   | City         | Mobile | ~       | Serotype        | Typhimurium    |
|      |            |                                       | CDC_ID:                       |                   |                   | 0            |        |         | Outbreak        | ~              |
| U    | pload Date | : 2010-03-10 / 2010-03-30             | FoodNet                       | ,                 |                   | County       |        |         | Source Type     | Human 💌        |
| ls   | olate Date | 🗹 Thursday , February 25              | 5, 2010 🛛 🔽                   |                   |                   | State        | AL     | ~       | Type Details    | Human          |
| R    | eceive Dat | te 🛃 Tuesday , March 02               | 2,2010 🔽                      | Antibiotics Match | with list         | Country      | USA    | ~       | Source Site     | Animal<br>Food |
| Pł   | nage type  |                                       | ~                             | Biochemical       |                   | Defined      |        |         | <br>Traveled To | Environmental  |
| Г    | Serotyp    | e information                         |                               |                   |                   | - Patient-   | 48     |         |                 |                |
|      | Formula    |                                       |                               |                   |                   | Age          | 40 yr  | mn   dy | Exposure        | ×              |
|      | Subspeci   | es 🔽 🔽                                | Change                        |                   |                   | Sex          | FEMALE | ~       | Isolate status  | ~              |
|      | O Group    | · · · · · · · · · · · · · · · · · · · |                               |                   |                   |              |        |         | Other State     | r              |

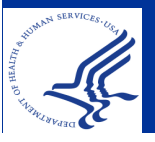

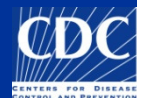

#### Add Text Data: Character Data

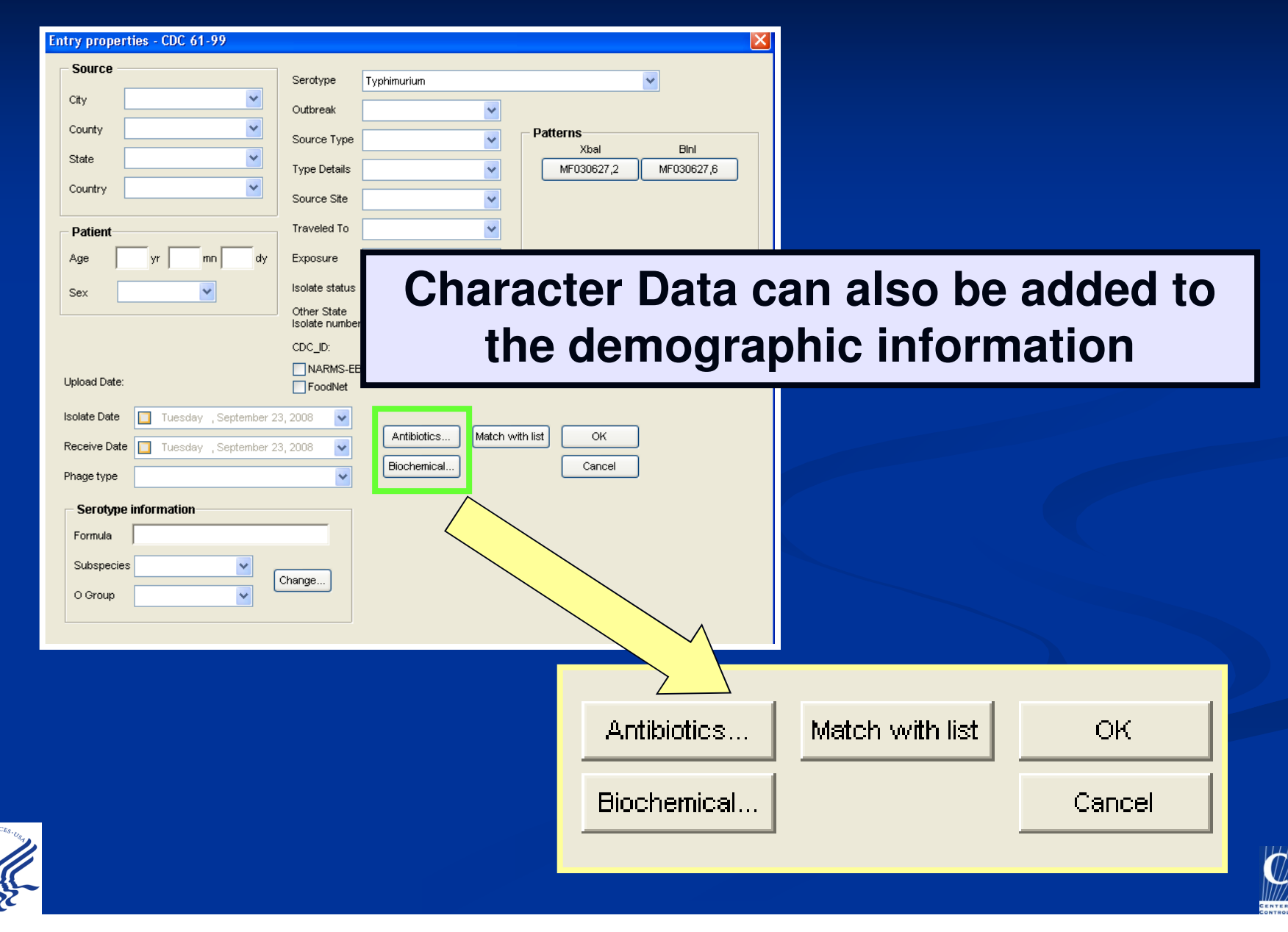

#### Add Text Data: Character Data

|           | AMK                         | ?            | *    |  |  |  |  |  |
|-----------|-----------------------------|--------------|------|--|--|--|--|--|
| AMIKACIN  |                             |              |      |  |  |  |  |  |
|           | AMOX/CA                     | ?            | *    |  |  |  |  |  |
|           | AMOXICILLIN/CLAVULANIC ACIE |              |      |  |  |  |  |  |
|           | AMPC                        | ?            | *    |  |  |  |  |  |
|           | AMPICILLIN                  |              |      |  |  |  |  |  |
|           | AMPI/SU                     | ?            | *    |  |  |  |  |  |
|           | AMPICILLIN                  | W SULBACT    | AM   |  |  |  |  |  |
|           | AZI                         | ?            | *    |  |  |  |  |  |
|           | AZITHROMYCIN                |              |      |  |  |  |  |  |
|           | CCLO                        | ?            | *    |  |  |  |  |  |
|           | CEFACLOR                    |              |      |  |  |  |  |  |
|           | CFAZ                        | ?            | *    |  |  |  |  |  |
|           | CEFAZOLIN                   | l or CEPHAZO | DLIN |  |  |  |  |  |
|           | CTAX                        | ?            | *    |  |  |  |  |  |
|           | CEFOTAXIN                   | 1E or CEFOTA | XIM  |  |  |  |  |  |
|           | CFOX                        | ?            | *    |  |  |  |  |  |
| CEFOXITIN |                             |              |      |  |  |  |  |  |
|           | CPOO                        | ?            | *    |  |  |  |  |  |
|           | CEFPODOXIME or CEFPODOXIM   |              |      |  |  |  |  |  |
|           | CTAZ                        | ?            | *    |  |  |  |  |  |
|           | CEFTAZIDIME or CEFTAZIDIM   |              |      |  |  |  |  |  |

| CTRX        | ?       | ~ |  |  |  |  |  |
|-------------|---------|---|--|--|--|--|--|
| CEFTRIAXONE |         |   |  |  |  |  |  |
| CRIN        | ?       | * |  |  |  |  |  |
| CEPHALOT    |         |   |  |  |  |  |  |
| CHL         | ?       | * |  |  |  |  |  |
| CHLORAMP    | HENICOL |   |  |  |  |  |  |
| CIPX        | ?       | * |  |  |  |  |  |
| CIPROFLOX   | ACIN    |   |  |  |  |  |  |
| CLA         | ?       | * |  |  |  |  |  |
| CLARITHRO   | MYCIN   |   |  |  |  |  |  |
| CLI         | ?       | * |  |  |  |  |  |
| CLINDAMY    | DIN     |   |  |  |  |  |  |
| DPT         | ?       | * |  |  |  |  |  |
| DAPTOMYC    | 3N      |   |  |  |  |  |  |
| ETH         | ?       | * |  |  |  |  |  |
| ERYTHROM    | IYCIN   |   |  |  |  |  |  |
| GEN         | ?       | * |  |  |  |  |  |
| GENTAMICIN  |         |   |  |  |  |  |  |
| MIP         | ?       | * |  |  |  |  |  |
| MIPENEM     |         |   |  |  |  |  |  |
| KAN         | ?       | * |  |  |  |  |  |
|             |         |   |  |  |  |  |  |

| LEVX                   | ?           | *        |  |  |  |  |  |
|------------------------|-------------|----------|--|--|--|--|--|
| LEVOFLOXACIN           |             |          |  |  |  |  |  |
| NAL                    | ?           | ~        |  |  |  |  |  |
| NALIDIXIC ACID         |             |          |  |  |  |  |  |
| NIT                    | ?           | ~        |  |  |  |  |  |
| NITROFURA              | NTOIN       |          |  |  |  |  |  |
| NORX                   | ?           | ~        |  |  |  |  |  |
| NORFLOXA               | .CIN        |          |  |  |  |  |  |
| OXAC                   | ?           | ~        |  |  |  |  |  |
| OXACILLIN              |             |          |  |  |  |  |  |
| PENG                   | ?           | ~        |  |  |  |  |  |
| PENICILLIN             | or BENZYLPE | INCILLIN |  |  |  |  |  |
| PIPC                   | ?           | ~        |  |  |  |  |  |
| PIPERACILL             | IN          |          |  |  |  |  |  |
| PIPC/TZ                | ?           | ~        |  |  |  |  |  |
| PIPERACILL             | IN/TAZOBAC  | TAM      |  |  |  |  |  |
| RIF                    | ?           | ~        |  |  |  |  |  |
| RIFAMPIN or RIFAMPICIN |             |          |  |  |  |  |  |
| STR                    | ?           | ~        |  |  |  |  |  |
| STREPTOMYCIN           |             |          |  |  |  |  |  |
| SSS                    | ?           | *        |  |  |  |  |  |
| SULFONAMIDES           |             |          |  |  |  |  |  |

# Use pull down menus to enter appropriate data

| AMK        | ?                         | <   |      |
|------------|---------------------------|-----|------|
| AMIKACIN   |                           |     |      |
| AMOX/CA    | ?                         | <   |      |
| AMOXICILLI | N/CLAVULAI                | νIC | ACID |
| AMPC       | ?                         | *   |      |
| AMPICILLIN | ?                         |     |      |
| AMPI/SU    | Resistant<br>Intermediate |     |      |
| AMPICILLIN | Susceptible               |     |      |
| AZI        | ?                         | <   |      |
| AZITHROM   | YCIN                      |     |      |

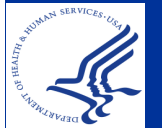

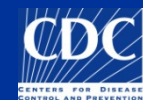

Check info: make note of the format of some information

| Entry properties - CD | C 61-99                 |                    |                    | <u> </u>           |          |
|-----------------------|-------------------------|--------------------|--------------------|--------------------|----------|
| Source                | Seroty                  | pe Typhimurium     |                    | •                  |          |
| City Atlanta          | Outbre                  | ak 0706PAJPX-1     |                    |                    |          |
| County Deklalb        | Source                  | e Type Food        | Patterns           |                    |          |
| State GA              | 👻 Туре [                | Details Chicken    | Xbal<br>Mf030319,3 | Bini<br>Mf030319,7 |          |
| Country USA           | Source                  | e Site CSF 🗸       | mf03320S,3         | mf03320S,7         |          |
| Patient               | Travel                  | ed To Jamaica 💌    | CDC08445,2         |                    | $\sim$   |
| Age 12 yr 3           | mn 6 dy Expos           | ure Restaurant 🗸   |                    |                    |          |
| Sex MALE              | V Isolate               | status Confirmed 💌 |                    |                    |          |
|                       | Other Isolate           | State<br>number    |                    |                    |          |
|                       |                         | D:                 |                    |                    |          |
| Upload Date:          | NA<br>Foo               | RMS-EB<br>odNet    |                    |                    |          |
| Isolate Date 🔽 Fr     | iday , October 10,2008  | ·                  |                    | 1                  |          |
| Receive Date 🔽 Thu    | rsday , October 16,2008 | Antibiotics Match  |                    | <b>√</b>           | CIICK UN |
| Phage type            |                         | Biochemical        | Cancel             |                    |          |
| Serotype informat     | ion                     |                    |                    |                    |          |
| Formula               |                         |                    |                    |                    |          |
| Subspecies            | Change                  |                    |                    |                    |          |
| O Group               | ×                       |                    |                    |                    |          |
|                       |                         |                    |                    |                    |          |

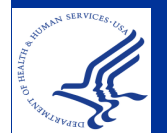

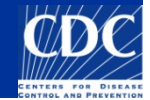

| <mark>ہے</mark><br>File | n <mark>try edit</mark><br>Edit Attachments | Window                                |                 |              | Age Format:      |
|-------------------------|---------------------------------------------|---------------------------------------|-----------------|--------------|------------------|
|                         | Database fields                             |                                       | Experiments     |              | •Entor 200 using |
| V                       | 🕯 🌶 🗙                                       | 🖳 🔶 🗸 Ok 🔀 Cancel                     | 🛆 🔛 PFGE-Bini   |              | ·Liner age using |
| ١Į                      | Кеу                                         | CDC 61-99                             | 🛆 🔡 PFGE-Spel   |              | the "Entry       |
|                         | LabID                                       | ×                                     | 🛕 🎐 📑 PFGE-Xbal |              |                  |
|                         | SourceCountry                               | v                                     | 🛆 🗓 antibio     | $\mathbf{r}$ | properties       |
|                         | SourceState                                 | GA                                    | 🛆 🗓 biochem     |              | screen           |
|                         | SourceCounty                                | Dekalb                                |                 |              |                  |
|                         | SourceCity                                  | Atlanta                               |                 |              | •Enter days if   |
|                         | SourceSite                                  | CSF                                   |                 |              | loss than one    |
|                         | SourceType                                  | Food                                  |                 |              |                  |
|                         | OtherStatelsolate                           | ×                                     |                 |              | month and enter  |
|                         | PatientAge                                  | 12                                    |                 |              |                  |
|                         | PatientSex                                  | MALE                                  |                 |              | months it less   |
|                         | IsolatDate                                  | 2008-10-10                            |                 |              | than one year    |
|                         | ReceivedDate                                | 2008-10-16                            |                 |              | than one year    |
|                         | UploadDate                                  | ×                                     |                 |              | •No birth dates  |
|                         | UploadModifiedDate                          | •                                     |                 |              |                  |
|                         | AntigenForm                                 | w                                     |                 |              |                  |
|                         | Subspecies                                  | Date format: YYYY-MM-                 | DD (Isolate     | eDa          | ate.             |
| HUMAN SE                | RVICES-IN                                   | ReceivedDate, etc.)<br>Ex: 2011-03-04 |                 |              |                  |

#### **Reminders: Text Data for Isolates**

Provide as much information as possible

- Species/Serotype: do not leave this field blank (use serotype pending, undetermined, isolate to CDC) pattern name cannot be "confirmed" until this is entered
- Source State: extremely important for initial investigation
- Source City, County if known
- Source Type: *must* be one of these five: Animal, Human, Environment or Environmental, Food, Unknown
- Source Site: i.e. stool, urine, blood, etc.
- Patient Age and Sex
- Dates: Isolation and Received
- Type Details: use to provide more information about source site
- If importing, remember to check all data for accuracy

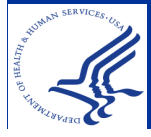

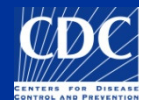

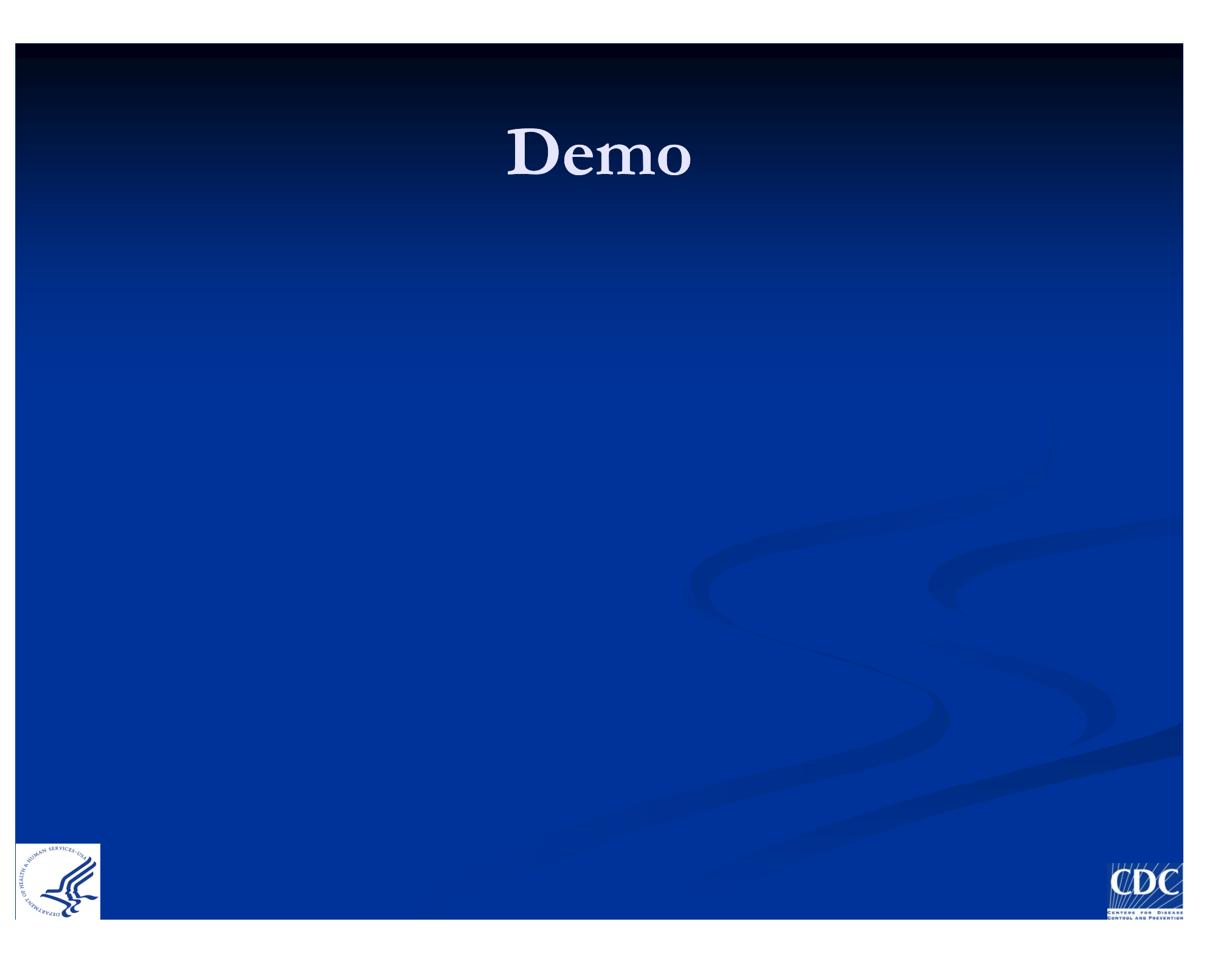

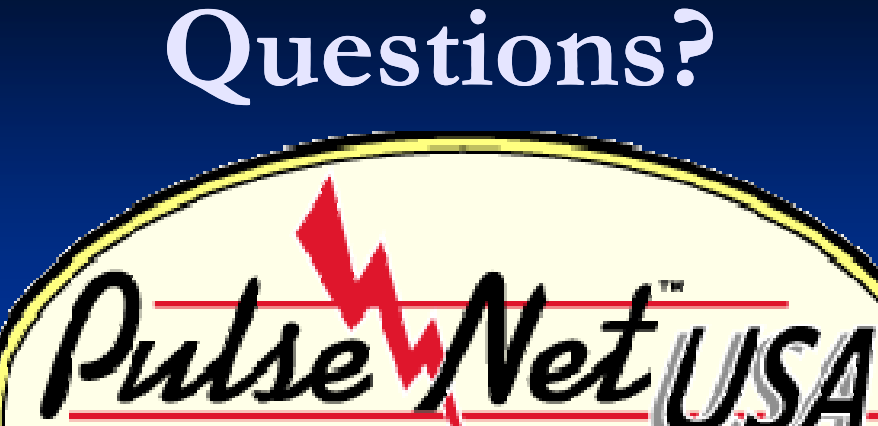

The National Molecular Subtyping Network for Foodborne Disease Surveillance

**Thank you for your attention** The findings and conclusions in this presentation are those of the author and do not necessarily represent the views of the Centers for Disease Control and Prevention

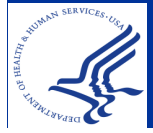

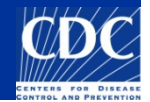

# Exercise 1